# Configurer les politiques de contrôle d'accès au plan de contrôle pour Secure Firewall Threat Defense et ASA

# Table des matières

| Introduction                                                                                                 |
|----------------------------------------------------------------------------------------------------|
| Conditions préalables                                                                                        |
| Exigences                                                                                                    |
| Composants utilisés                                                                                          |
| Informations générales                                                                                       |
| Configurer                                                                                                   |
| Configurations                                                                                               |
| Configurer une liste de contrôle d'accès du plan de contrôle pour FTD géré par FMC                           |
| Configurer une liste de contrôle d'accès du plan de contrôle pour FTD géré par FDM                           |
| Configurer une ACL de plan de contrôle pour ASA à l'aide de CLI                                              |
| Configuration alternative pour bloquer les attaques du pare-feu sécurisé à l'aide de la<br>commande « shun » |
| <u>Vérifier</u>                                                                                              |
| Boques associés                                                                                              |

# Introduction

Ce document décrit le processus de configuration des règles d'accès au plan de contrôle pour Secure Firewall Threat Defense et Adaptive Security Appliance (ASA).

# Conditions préalables

### Exigences

Cisco vous recommande de prendre connaissance des rubriques suivantes :

- Protection pare-feu contre les menaces (FTD)
- Gestionnaire de périphériques de pare-feu sécurisé (FDM)
- Centre de gestion du pare-feu sécurisé (FMC)
- Pare-feu sécurisé ASA
- Liste de contrôle d'accès (ACL)
- FlexConfig

### Composants utilisés

Les informations contenues dans ce document sont basées sur les versions de matériel et de

logiciel suivantes :

- Protection pare-feu sécurisée version 7.2.5
- Secure Firewall Manager Center version 7.2.5
- Secure Firewall Device Manager version 7.2.5
- Pare-feu sécurisé ASA version 9.18.3

The information in this document was created from the devices in a specific lab environment. All of the devices used in this document started with a cleared (default) configuration. Si votre réseau est en ligne, assurez-vous de bien comprendre l'incidence possible des commandes.

# Informations générales

Le trafic traverse généralement un pare-feu et est acheminé entre des interfaces de données ; dans certaines circonstances, il est préférable de refuser le trafic destiné au pare-feu sécurisé. Le pare-feu sécurisé Cisco peut utiliser une liste de contrôle d'accès (ACL) du plan de contrôle pour restreindre le trafic prêt à l'emploi. Par exemple, lorsqu'une liste de contrôle d'accès du plan de contrôle peut être utile, il est possible de contrôler quels homologues peuvent établir un tunnel VPN (site à site ou accès à distance VPN) vers le pare-feu sécurisé.

Trafic prêt à l'emploi du pare-feu sécurisé

Le trafic traverse normalement les pare-feu d'une interface (entrante) à une autre (sortante), c'est ce qu'on appelle le trafic « tout-en-un » et il est géré à la fois par les politiques de contrôle d'accès (ACP) et les règles de pré-filtrage.

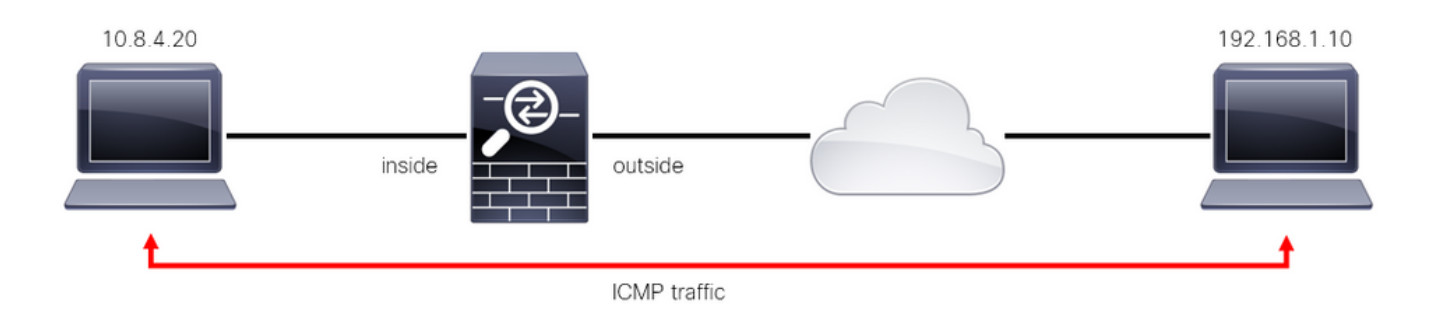

Image 1. Exemple de trafic prêt à l'emploi

Trafic prêt à l'emploi du pare-feu sécurisé

Dans d'autres cas, le trafic est directement destiné à une interface FTD (VPN de site à site ou d'accès à distance). Il s'agit du trafic « prêt à l'emploi », géré par le plan de contrôle de cette interface spécifique.

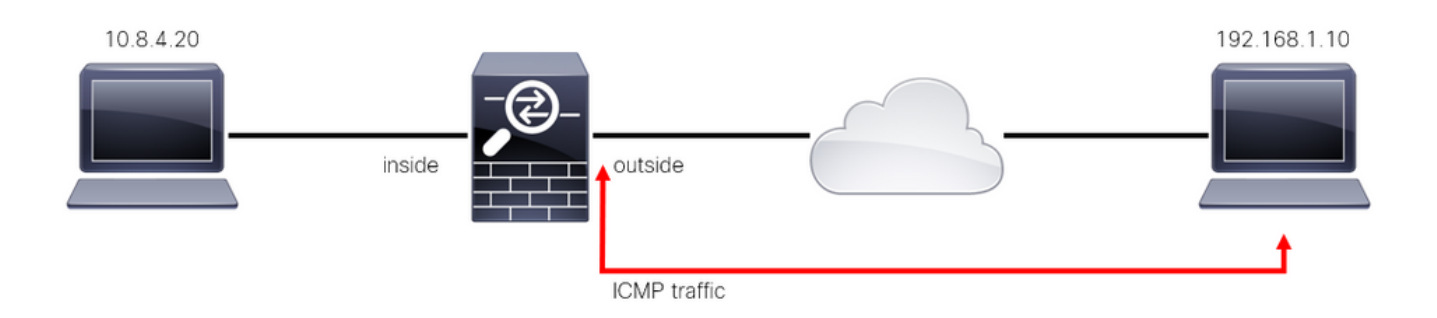

Image 2. Exemple de trafic prêt à l'emploi

Considérations importantes concernant les ACL du plan de contrôle

- À partir de la version 7.0 de FMC/FTD, une liste de contrôle d'accès du plan de contrôle doit être configurée à l'aide de FlexConfig, en utilisant la même syntaxe de commande que celle utilisée sur l'ASA.
- Le mot clé control-plane est ajouté à la configuration access-group, qui appliquera le trafic 'vers' l'interface de pare-feu sécurisée. Sans le mot de plan de contrôle ajouté à la commande, la liste de contrôle d'accès restreindrait le trafic « à travers » le pare-feu sécurisé.
- Une liste de contrôle d'accès du plan de contrôle ne restreint pas les connexions entrantes SSH, ICMP ou TELNET à une interface de pare-feu sécurisée. Elles sont traitées (autorisées/refusées) conformément aux stratégies des paramètres de la plate-forme et ont une priorité plus élevée.
- Une liste de contrôle d'accès du plan de contrôle restreint le trafic 'vers' le pare-feu sécurisé lui-même, alors que la politique de contrôle d'accès pour le FTD ou les listes de contrôle d'accès normales pour l'ASA, contrôle le trafic 'à travers' le pare-feu sécurisé.
- Contrairement à une liste de contrôle d'accès normale, il n'y a pas de « deny » implicite à la fin de la liste.
- Au moment de la création de ce document, la fonction de géolocalisation du FTD ne peut pas être utilisée pour restreindre l'accès au FTD.

# Configurer

Dans l'exemple suivant, un ensemble d'adresses IP d'un pays donné tente de forcer le VPN dans le réseau en essayant de se connecter au RAVPN FTD. La meilleure option pour protéger le FTD contre ces attaques de force brute VPN est de configurer une ACL de plan de contrôle pour bloquer ces connexions à l'interface FTD externe.

### Configurations

Configurer une liste de contrôle d'accès du plan de contrôle pour FTD géré par FMC

Voici la procédure que vous devez suivre dans un FMC pour configurer une ACL de plan de contrôle pour bloquer les attaques en force entrantes de VPN vers l'interface FTD externe :

Étape 1. Ouvrez l'interface utilisateur graphique FMC via HTTPS et connectez-vous avec vos informations d'identification.

| cisco SECURE    |                                     |
|-----------------|-------------------------------------|
| Secure Firewall |                                     |
| Management      |                                     |
| Center          |                                     |
| Username        |                                     |
| Password        |                                     |
| Log In          | NI COTTA                            |
|                 | And Destroyed and the second second |

Image 3. Page de connexion FMC

Étape 2. Vous devez créer une liste de contrôle d'accès étendue. Pour cela, accédez à Objets > Gestion des objets.

| Firewall Management Center<br>Overview / Dashboards / Dashboard                          | Overview Analy   | vsis Policies                   | Devices         | Objects               | Integration         | Deploy Q 🔮 🌣 💡 a             | dmin • ••••••• SECURE |
|------------------------------------------------------------------------------------------|------------------|---------------------------------|-----------------|-----------------------|---------------------|------------------------------|-----------------------|
| Summary Dashboard (switch.slatzboard)<br>Provides a summary of activity on the appliance |                  |                                 |                 | Object M<br>Intrusion | lanagement<br>Rules |                              | Reporting             |
| Network × Threats Intrusion Events                                                       | Status Geolocati | on QoS                          |                 |                       |                     | Show the Last 1 hour         | • 11                  |
|                                                                                          |                  |                                 |                 |                       |                     |                              |                       |
| Unique Applications over Time                                                            |                  | <ul> <li>Top Web App</li> </ul> | lications Seen  |                       |                     | Top Client Applications Seen |                       |
| No Data                                                                                  |                  |                                 | N               | lo Data               |                     | No Data                      |                       |
| Last updated 2 minutes ago                                                               |                  |                                 |                 |                       |                     |                              |                       |
| Traffic by Application Risk                                                              |                  | ► Top Server A                  | pplications See | n                     |                     | Top Operating Systems Seen   |                       |
|                                                                                          |                  |                                 |                 |                       |                     |                              |                       |

Image 4. Gestion des objets

Étape 2.1. Dans le volet de gauche, accédez à Access List > Extended pour créer une liste de contrôle d'accès étendue.

| Firewall Management                                                                 | t Center <sub>Overview</sub>                                         | Analysis I                                 | Policies Devices                           | Objects          | Integration       |                                               | Deploy Q 🧬                 | 🌣 🕜 admin 🕇 🏻                                       | SECURE      |
|-------------------------------------------------------------------------------------|----------------------------------------------------------------------|--------------------------------------------|--------------------------------------------|------------------|-------------------|-----------------------------------------------|----------------------------|-----------------------------------------------------|-------------|
| > AAA Server<br><ul> <li>Access List</li> <li>Extended</li> <li>Standard</li> </ul> | Network<br>A network object represent<br>network discovery rules, ev | s one or more IP ad<br>ent searches, repor | idresses. Network object<br>ts, and so on. | ts are used in v | arious places, ir | Add Network                                   | Cies, network variables,   | Filter Show Unused Object intrusion rules, identity | s<br>rules, |
| > Address Pools                                                                     | Name                                                                 |                                            |                                            |                  | N N               | Value                                         | Туре                       | Override                                            |             |
| Application Filters<br>AS Path                                                      | any                                                                  |                                            |                                            |                  | (                 | 0.0.0/0<br>::/0                               | Group                      |                                                     | ୟ 🗑 👪       |
| Cipher Suite List                                                                   | any-ipv4                                                             |                                            |                                            |                  | (                 | 0.0.0.0/0                                     | Network                    |                                                     | ୟ 🗑 👪       |
| > Community List                                                                    | any-ipv6                                                             |                                            |                                            |                  |                   | ::/0                                          | Host                       |                                                     | ۵ 🗎 🛤       |
| <ul> <li>Distinguished Name</li> <li>DNS Server Group</li> </ul>                    | IPv4-Benchmark-Tests                                                 |                                            |                                            |                  | 1                 | 198.18.0.0/15                                 | Network                    |                                                     | ९ ≣ ₿       |
| > External Attributes                                                               | IPv4-Link-Local                                                      |                                            |                                            |                  | 1                 | 169.254.0.0/16                                | Network                    |                                                     | ର ≣ ଲ       |
| File List                                                                           | IPv4-Multicast                                                       |                                            |                                            |                  | :                 | 224.0.0.0/4                                   | Network                    |                                                     | ୟ 🗑 👪       |
| Geolocation                                                                         | IPv4-Private-10.0.0.0-8                                              |                                            |                                            |                  | 1                 | 10.0.0/8                                      | Network                    |                                                     | ର ≣ ଈ       |
| Interface                                                                           | IPv4-Private-172.16.0.0-12                                           |                                            |                                            |                  | 1                 | 172.16.0.0/12                                 | Network                    |                                                     | ୟ 🗑 👪       |
| Key Chain                                                                           | IPv4-Private-192.168.0.0-1                                           | 6                                          |                                            |                  | 1                 | 192.168.0.0/16                                | Network                    |                                                     | ् 🗑 👪       |
| > PKI                                                                               | IPv4-Private-All-RFC1918                                             |                                            |                                            |                  |                   | 10.0.0.0/8<br>172.16.0.0/12<br>192.168.0.0/16 | Group                      |                                                     | ୟ ≣ ୫୫      |
| Port                                                                                |                                                                      |                                            |                                            |                  |                   |                                               | Displaying 1 - 14 of 14 ro | ws K < Page 1                                       | of 1 > >  C |

Image 5. Menu ACL étendue

### Étape 2.2. Sélectionnez ensuite Ajouter une liste d'accès étendue.

| Cipiects / Object Management | Center            | Overview       | Analysis       | Policies       | Devices         | Objects          | Integration                 | Deploy                      | , Q ,       | <b>\$</b> \$ | 🗿 admin 🕶 🛛  | cisco SECURE |
|------------------------------|-------------------|----------------|----------------|----------------|-----------------|------------------|-----------------------------|-----------------------------|-------------|--------------|--------------|--------------|
| > AAA Server                 | Extended          |                |                |                |                 |                  |                             | Add Extended Acc            | ess List    | ् Filter     |              |              |
| ✓ Access List                | An oppose list of | biest sles kno |                | ee eestrol lie |                 | a tha traffic to | utich a condec udl contro G | Standard Identifian traffic | based on    | dectinatio   | addraaa aabr | Identifies   |
| Extended                     | traffic based on  | source and de  | stination addr | ess and ports  | s. Supports IPv | 4 and IPv6 ad    | dresses. You use these obje | cts when configuring par    | ticular fea | tures, such  | as route map | s.           |
| Standard                     |                   |                |                |                |                 |                  |                             |                             |             |              |              |              |
| > Address Pools              | Name              |                |                |                |                 |                  |                             | Value                       |             |              | Override     |              |
| Application Filters          |                   |                |                |                |                 |                  |                             |                             |             |              |              |              |
| AS Path                      |                   |                |                |                |                 |                  | records to display          |                             |             |              |              |              |
| Cipher Suite List            |                   |                |                |                |                 |                  |                             |                             |             |              |              |              |
| > Community List             |                   |                |                |                |                 |                  |                             |                             |             |              |              |              |
| > Distinguished Name         |                   |                |                |                |                 |                  |                             |                             |             |              |              |              |
| DNS Server Group             |                   |                |                |                |                 |                  |                             |                             |             |              |              |              |
| > External Attributes        |                   |                |                |                |                 |                  |                             |                             |             |              |              |              |
| File List                    |                   |                |                |                |                 |                  |                             |                             |             |              |              |              |
| > FlexConfig                 |                   |                |                |                |                 |                  |                             |                             |             |              |              |              |
| Geolocation                  |                   |                |                |                |                 |                  |                             |                             |             |              |              |              |
| Interface                    |                   |                |                |                |                 |                  |                             |                             |             |              |              |              |
| Key Chain                    |                   |                |                |                |                 |                  |                             |                             |             |              |              |              |
| Network                      |                   |                |                |                |                 |                  |                             |                             |             |              |              |              |
| > ркі                        |                   |                |                |                |                 |                  |                             |                             |             |              |              |              |
| Policy List                  |                   |                |                |                |                 |                  |                             |                             |             |              |              |              |
| Port                         |                   |                |                |                |                 |                  |                             |                             | No data to  | display  <   | < Page 1     | of 1 > > C   |
| > Prefix List                |                   |                |                |                |                 |                  |                             |                             |             |              |              |              |

Image 6. Ajouter une liste de contrôle étendue

Étape 2.3. Tapez un nom pour la liste de contrôle d'accès étendue, puis cliquez sur le bouton Ajouter pour créer une entrée de contrôle d'accès :

| AAA Server Access List Object                                                                                                    | Firewall Man<br>Objects / Object N                | agement Cer<br>Management | nter     | Overview    | Analysis | Policies    | Device | s Objects   | Integ | ration           |            | Deploy | ٩         | ¢         | 🕜 admin 🔻           | cisco SECURE         |  |
|----------------------------------------------------------------------------------------------------|---------------------------------------------------|---------------------------|----------|-------------|----------|-------------|--------|-------------|-------|------------------|------------|--------|-----------|-----------|---------------------|----------------------|--|
| Access List   Extended Name   Standard ACL-UNWANTED-COUNTRY     Address Pools ACL-UNWANTED-COUNTRY     Address Pools ACL-UNWANTED-COUNTRY     Address Pools Action Source     Application Filters   AS Path   Cipher Suite List   Sequence Action Source   Source Port   Destination Port   Application     No records to display        No records to display        No records to display        Pietural Attributes   File List   Pietural Attributes   File List   Pietural Attributes                                                                                                    | > AAA Server                                      | New Exter                 | nded Acc | ess List Ob | ject     |             |        |             |       |                  |            |        |           |           |                     |                      |  |
| Standard ACL-UNWANTED-COUNTRY     A Address Pools     Application Filters     AS Path     Cipher Suite List     Sequence   Action   Source Port      Source Port   Destination Port        Add     Source Port     Destination Port     Application     No records to display     Vertices     Piet List     Piet List     Piet                                                                                                    | <ul> <li>Access List</li> <li>Extended</li> </ul> | Name                      |          |             |          |             |        |             |       |                  |            |        |           |           | dress on<br>oute ma | y. Identifies<br>os. |  |
| Application Filters         Application Filters         As Path         Cipher Suite List         Source Management         Action         Source Port         Destination Port         Application         No records to display         Vorecords         File List         Peternal Attributes         File List         Geolocation         Interface                                                                                                    | Standard  Address Pools                           | ACL-UNWA                  | ANTED-CO | UNTRY       |          |             |        |             |       |                  |            |        |           |           | Override            |                      |  |
| Sequence       Action       Source Port       Destination       Destination Port       Application         > Community List       No records to display       No records to display       Image: Community List       Image: Community List | Application Filters                               | Entries (0)               |          |             |          |             |        |             |       |                  |            |        |           | Add       |                     |                      |  |
| > Community List     No records to display       > Distinguished Name     DNS Server Group       > External Attributes     File List       > FlexConfig     Allow Overrides       Interface     Allow Overrides                                                                                                    | Cipher Suite List                                 | Sequence                  | Action   | Source      |          | Source Port |        | Destination |       | Destination Port | Applicatio | 'n     |           |           |                     |                      |  |
| DNS Server Group   > External Attributes   File List   > FlexConfig   Geolocation   Interface                                                                                                    | Distinguished Name                                |                           |          |             |          |             |        |             |       |                  |            |        |           |           |                     |                      |  |
| File List       > FlexConfig       Geolocation       Interface                                                                                                    | DNS Server Group<br>> External Attributes         |                           |          |             |          |             |        |             |       |                  |            |        |           |           |                     |                      |  |
| Geolocation Allow Overrides                                                                                                    | File List                                         |                           |          |             |          |             |        |             |       |                  |            |        |           |           |                     |                      |  |
|                                                                                                    | Geolocation                                       | Allow Ove                 | errides  |             |          |             |        |             |       |                  |            |        |           |           |                     |                      |  |
| Key Chain                                                                                                    | Key Chain                                         |                           |          |             |          |             |        |             |       |                  |            |        |           | Save      |                     |                      |  |
|                                                                                                    | > ркі                                             |                           |          |             |          |             |        |             |       |                  |            |        |           |           |                     |                      |  |
| Policy List       Port       No data to display       I       of 1                                                                                                    | Policy List<br>Port                               |                           |          |             |          |             |        |             |       |                  |            | No     | o data to | o display | < Page 1            | of 1 $>$ > C         |  |

Image 7. Entrées ACL étendues

Étape 2.4. Remplacez l'action ACE par Block (Bloquer), puis ajoutez le réseau source pour qu'il corresponde au trafic devant être refusé au FTD, conservez le réseau de destination sur Any (Tous) et cliquez sur le bouton Add (Ajouter) pour terminer l'entrée ACE :

- Dans cet exemple, l'entrée ACE configurée bloquera les attaques en force de VPN provenant du sous-réseau 192.168.1.0/24.

| Firewa<br>Objects /  | Action:<br>Block            |                         |                          | cisco SECURE     |
|----------------------|-----------------------------|-------------------------|--------------------------|------------------|
| > AAA Server         | Logging:<br>Default         |                         |                          |                  |
| Extended<br>Standard | Log Level:                  |                         |                          | Identifies<br>;. |
| > Address Pools      | Log Interval:               |                         |                          |                  |
| Application Filt     | 300 Sec.                    |                         |                          | 1 1 8            |
| AS Path              | Network Port   Application  |                         |                          |                  |
| Community List       | Available Networks C +      | Source Networks (1)     | Destination Networks (0) |                  |
| > Distinguished N    | Q Search by name or value   | 192.168.1.0/24          | any                      |                  |
| DNS Server Gre       | any Add to Source           |                         |                          |                  |
| > External Attribu   | any-ipv4 Add to Destination |                         |                          |                  |
| File List            | any-ipv6                    |                         |                          |                  |
| > FlexConfig         | IPv4-Benchmark-Tests        |                         |                          |                  |
| Geolocation          | IPv4-Link-Local             |                         |                          |                  |
| Interface            | IPv4-Multicast              |                         |                          |                  |
| Key Chain            | IPv4-Private-10.0.0.0-8     |                         |                          |                  |
| Network              | IPv4-Private-172.16.0.0-12  | Enter an IP address Add | Enter an IP address Add  |                  |
| 2 PKI<br>Dollow List |                             |                         |                          |                  |
| Policy List          |                             |                         |                          | of 1 >>  C       |
| > Prefix List        |                             |                         | Cancel Add               |                  |

Image 8. Réseaux refusés

Étape 2.5. Si vous devez ajouter d'autres entrées ACE, cliquez à nouveau sur le bouton Add et répétez l'étape 2.4. Ensuite, cliquez sur le bouton Save (Enregistrer) pour terminer la configuration de la liste de contrôle d'accès.

| Firewall Managemen<br>Objects / Object Management | Edit Extend      | ded Acc | ess List Object |             |             |                  |                            | 0          | cisco SECURE |
|---------------------------------------------------|------------------|---------|-----------------|-------------|-------------|------------------|----------------------------|------------|--------------|
| > AAA Server                                      | Name<br>ACL-UNWA | NTED-CO | UNTRY           |             |             |                  |                            |            |              |
| Extended                                          | Entries (1)      |         |                 |             |             |                  |                            |            | Identifies   |
| Standard                                          |                  |         |                 |             |             |                  |                            | Add        |              |
| > Address Pools                                   |                  |         |                 |             |             |                  |                            | _          |              |
| Application Filters                               | Sequence         | Action  | Source          | Source Port | Destination | Destination Port | Application                |            | 之言从          |
| AS Path                                           | 1 (              | Block   | 192.168.1.0/24  |             |             |                  |                            | 11         | 2 00         |
| Cipher Suite List                                 |                  |         |                 |             |             |                  |                            |            |              |
| > Community List                                  |                  |         |                 |             |             |                  |                            |            |              |
| > Distinguished Name                              |                  |         |                 |             |             |                  |                            |            |              |
| DNS Server Group                                  |                  |         |                 |             |             |                  |                            |            |              |
| > External Attributes                             |                  |         |                 |             |             |                  |                            |            |              |
| File List                                         | Allow Ove        | errides |                 |             |             |                  |                            |            |              |
| > FlexConfig                                      |                  |         |                 |             |             |                  |                            |            |              |
| Geolocation                                       |                  |         |                 |             |             |                  |                            | Save       |              |
| Interface                                         |                  |         |                 |             |             |                  |                            |            |              |
| Key Chain                                         |                  |         |                 |             |             |                  |                            |            |              |
| Network                                           |                  |         |                 |             |             |                  |                            |            |              |
| > ркі                                             |                  |         |                 |             |             |                  |                            |            |              |
| Policy List                                       |                  |         |                 |             |             |                  |                            |            |              |
| Port                                              |                  |         |                 |             |             |                  | Displaying 1 - 1 of 1 rows | K < Page 1 | of 1 > >  C  |
| > Prefix List                                     |                  |         |                 |             |             |                  |                            |            |              |

Image 9. Entrées ACL étendues terminées

Étape 3. Vous devez ensuite configurer un objet Flex-Config pour appliquer la liste de contrôle d'accès du plan de contrôle à l'interface FTD externe. Pour cela, accédez au panneau de gauche et sélectionnez l'option FlexConfig > FlexConfig Object.

| Ð       | Firewall Management<br>Objects / Object Management | Center                                | Overview                           | Analysis                          | Policies                          | Devices                            | Objects                            | Integration                                                |                                            | Deploy Q         | ¢ 🗘                             | 🕜 admin 🕶 🛛     | cisco SECURE       |
|---------|----------------------------------------------------|---------------------------------------|------------------------------------|-----------------------------------|-----------------------------------|------------------------------------|------------------------------------|------------------------------------------------------------|--------------------------------------------|------------------|---------------------------------|-----------------|--------------------|
| > AAA   | Server                                             | Extended                              | d                                  |                                   |                                   |                                    |                                    |                                                            | Add Extende                                | ed Access Lis    | it Q Filte                      | r               |                    |
| ✓ Acc   | ess List                                           |                                       |                                    |                                   |                                   | . (                                |                                    |                                                            |                                            |                  |                                 |                 |                    |
|         | Extended                                           | An access list of<br>traffic based or | object, also kno<br>n source and d | own as an acce<br>estination addr | ess control list<br>ess and ports | t (ACL), select<br>s. Supports IPv | ts the traffic to<br>4 and IPv6 ad | which a service will apply.<br>dresses. You use these obje | Standard-Identifies<br>ects when configuri | ng particular    | on destination<br>features, suc | h as route maps | . Identifies<br>s. |
|         | Standard                                           |                                       |                                    |                                   |                                   |                                    |                                    |                                                            |                                            |                  |                                 |                 |                    |
| > Add   | ress Pools                                         | Name                                  |                                    |                                   |                                   |                                    |                                    |                                                            | Value                                      |                  |                                 | Override        |                    |
| Арр     | lication Filters                                   | ACL-UNWANT                            | ED-COUNTRY                         |                                   |                                   |                                    |                                    |                                                            |                                            |                  |                                 |                 | 1 1 8              |
| AS F    | Path                                               |                                       |                                    |                                   |                                   |                                    |                                    |                                                            |                                            |                  |                                 |                 |                    |
| Ciph    | ner Suite List                                     |                                       |                                    |                                   |                                   |                                    |                                    |                                                            |                                            |                  |                                 |                 |                    |
| > Com   | nmunity List                                       |                                       |                                    |                                   |                                   |                                    |                                    |                                                            |                                            |                  |                                 |                 |                    |
| > Disti | inguished Name                                     |                                       |                                    |                                   |                                   |                                    |                                    |                                                            |                                            |                  |                                 |                 |                    |
| DNS     | Server Group                                       |                                       |                                    |                                   |                                   |                                    |                                    |                                                            |                                            |                  |                                 |                 |                    |
| > Exte  | rnal Attributes                                    |                                       |                                    |                                   |                                   |                                    |                                    |                                                            |                                            |                  |                                 |                 |                    |
| File    | List                                               |                                       |                                    |                                   |                                   |                                    |                                    |                                                            |                                            |                  |                                 |                 |                    |
| ~ Flex  | Config                                             |                                       |                                    |                                   |                                   |                                    |                                    |                                                            |                                            |                  |                                 |                 |                    |
|         | FlexConfig Object                                  |                                       |                                    |                                   |                                   |                                    |                                    |                                                            |                                            |                  |                                 |                 |                    |
|         | Text Object                                        |                                       |                                    |                                   |                                   |                                    |                                    |                                                            |                                            |                  |                                 |                 |                    |
| Geo     | location                                           |                                       |                                    |                                   |                                   |                                    |                                    |                                                            |                                            |                  |                                 |                 |                    |
| Inter   | face                                               |                                       |                                    |                                   |                                   |                                    |                                    |                                                            |                                            |                  |                                 |                 |                    |
| Key     | Chain                                              |                                       |                                    |                                   |                                   |                                    |                                    |                                                            |                                            |                  |                                 |                 |                    |
| Netv    | work                                               |                                       |                                    |                                   |                                   |                                    |                                    |                                                            |                                            |                  |                                 |                 |                    |
| > ркі   |                                                    |                                       |                                    |                                   |                                   |                                    |                                    |                                                            | C                                          | Displaying 1 - 1 | lof1 rows 🕸                     | C < Page 1      | of 1 > >  C        |
| Polic   | nv Liet                                            |                                       |                                    |                                   |                                   |                                    |                                    |                                                            |                                            |                  |                                 |                 |                    |

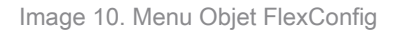

Étape 3.1. Cliquez sur Ajouter un objet FlexConfig.

| Firewall Manageme                                                                                 | nt Center Overview Analysis Policies Devices Objects Integration                                                                    | Deploy Q 🧳 🌣 🕜 admin 🕶 🖓 SECURE                                                            |
|---------------------------------------------------------------------------------------------------|----------------------------------------------------------------------------------------------------|--------------------------------------------------------------------------------------------|
| <ul> <li>&gt; AAA Server</li> <li>&gt; Access List</li> <li>Extended</li> <li>Standard</li> </ul> | FlexConfig Object<br>FlexConfig Object include device configuration commands, variables, and scripting language instructions. It is | Add FlexConfig Object Q. Filter                                                            |
| > Address Pools                                                                                   | Name                                                                                                    | Description                                                                                |
| Application Filters<br>AS Path                                                                    | Default_DNS_Configure                                                                                                    | Configure Default DNS with the help of TextObj $has a c = 0$                               |
| Cipher Suite List                                                                                 | Default_Inspection_Protocol_Disable                                                                                                 | Disable Default Inspection.                                                                |
| > Community List                                                                                  | Default_Inspection_Protocol_Enable                                                                                                  | Enable Default Inspection. 📲 Q 👕                                                           |
| > Distinguished Name                                                                              | DHCPv6_Prefix_Delegation_Configure                                                                                                  | Configure one outside (PD client) and one insid 📲 Q 🍵                                      |
| DNS Server Group                                                                                  | DHCPv6 Prefix Delegation UnConfigure                                                                                                | Remove configuration of one outside (PD client 🖬 Q 📄                                       |
| File List                                                                                         |                                                                                                    |                                                                                            |
| ✓ FlexConfig                                                                                      | DNS_Configure                                                                                                    | Configure DNS with the help of TextObjects an • 2 🔍                                        |
| FlexConfig Object                                                                                 | DNS_UnConfigure                                                                                                    | Remove the DNS configurations. For Q 🦷                                                     |
| Text Object                                                                                       | Eigrp_Configure                                                                                                    | Configures eigrp. 1. Configures next hop. 2. co 📲 Q 🍵                                      |
| Geolocation                                                                                       | Eigrp_Interface_Configure                                                                                                    | Configures interface parameters for eigrp. 1. C 📲 Q 🥛                                      |
| Interface                                                                                         | Fiaro UnConfigure                                                                                                    | Clears eigro configuration for an AS                                                       |
| Key Chain                                                                                         |                                                                                                    |                                                                                            |
| > PKI                                                                                             | Eigrp_Unconfigure_All                                                                                                    | Clears eigrp configuration. Fig. Q<br>Displaying 1 - 20 of 48 rows I < < Page 1 of 3 > > C |

Image 11. Ajouter un objet Flexconfig

Étape 3.2. Ajoutez un nom pour l'objet FlexConfig, puis insérez un objet de stratégie ACL. Pour cela, sélectionnez Insert > Insert Policy Object > Extended ACL Object.

| Firewall Manageme                     | Name:                    |                                |                         |                   |                   |             |      | ⊱ 🕜 admin 🕶 🗄        | dualia SECURE              |
|---------------------------------------|--------------------------|--------------------------------|-------------------------|-------------------|-------------------|-------------|------|----------------------|----------------------------|
| Objects / Object Managemen            | OBJ-FC-CONTROL-PLANE     |                                |                         |                   |                   |             |      |                      |                            |
| > AAA Server                          | Description:             |                                |                         |                   |                   |             |      | Filter               |                            |
| ✓ Access List                         |                          |                                |                         |                   |                   |             |      |                      |                            |
| Extended                              | Copy-pasting any rich te | ext might introduce line break | s while generating CLI. | Please verify the | CLI before deploy | ment.       |      |                      |                            |
| Standard                              | Insert - Pi f            | Peployment: Once               |                         | Type:             | Append            |             | •    |                      |                            |
| > Address Pools                       | Insert Policy Object     | Text Object                    |                         |                   | Append            |             |      |                      |                            |
| Application Filters                   | Insert System Variable > | Network                        |                         |                   |                   |             |      | the help of TextObj  | ¶a Q                       |
| AS Path                               | Insert Secret Key        | Security Zones                 |                         |                   |                   |             |      |                      | Ra a ⊒                     |
| Cipher Suite List                     |                          | Standard ACL Object            |                         |                   |                   |             |      |                      |                            |
| Community List     Distinguished Name |                          | Extended ACL Object            |                         |                   |                   |             |      |                      | ¶ <u>a</u> ⊂ <sub>  </sub> |
| DNS Server Group                      |                          | Route Map                      |                         |                   |                   |             |      | lient) and one insid | ¶∎ Q                       |
| > External Attributes                 |                          |                                |                         |                   |                   |             |      | e outside (PD client | ¶a ⊂, 🗑                    |
|                                       |                          |                                |                         |                   |                   |             |      | of TextObjects dn    | R∎ Q T                     |
| ✓ FlexConfig                          | ▼ Variables              |                                |                         |                   |                   |             |      |                      |                            |
|                                       | Name                     | Dimension                      | Default Value           | Property          | Override          | Description |      | ions.                |                            |
| Text Object                           |                          |                                | Nie recente te di       | (Type:Name)       |                   |             |      | res next hop. 2. co  | ¶∎ Q                       |
| Geolocation                           |                          |                                | No records to di        | spiay             |                   |             |      | ters for eigrp. 1. C | <b>팀</b> Q 🗍               |
| Interface                             |                          |                                |                         |                   |                   |             |      | ar an AS             | Fa o, 🗑                    |
| Key Chain                             |                          |                                |                         |                   |                   |             |      |                      |                            |
| Network                               |                          |                                |                         |                   |                   |             |      |                      |                            |
| 2 PK                                  |                          |                                |                         |                   |                   |             | Save |                      |                            |

Image 12. Variable objet FlexConfig

Étape 3.3. Ajoutez un nom pour la variable d'objet ACL, puis sélectionnez la liste de contrôle d'accès étendue créée à l'étape 2.3. Ensuite, cliquez sur le bouton Enregistrer.

| Firewall Managemen                                                                                                    | Name:<br>OBJ-FC-CONTROL-PLANE | :                                                                                                    |                 |             | ⊁ 🥝 admin ▾ 🏻 🤚                                                                            | sco SECURE       |
|----------------------------------------------------------------------------------------------------|-------------------------------|----------------------------------------------------------------------------------------------------|-----------------|-------------|--------------------------------------------------------------------------------------------|------------------|
| > AAA Server<br>~ Access List                                                                                                    | Description:                  | Insert Extended Access List Object Var                                                                                  | iable Ø         |             | Filter                                                                                     |                  |
| Extended<br>Standard<br>> Address Pools<br>Application Filters<br>AS Path<br>Cipher Suite List<br>> Community List<br>> Distinguished Name<br>DNS Server Group<br>> External Attributes | Copy-pasting any rich         | Variable Name:<br>VAR-ACL-UNWANTED-COUNTRY Description: Available Objects C Q. Search C. Search C. DRWANTED COUNTRY Add | Selected Object |             | the help of TextObj<br>the help of TextObj<br>lient) and one insid<br>o outside (PD client |                  |
| ✓ FlexConfig                                                                                                    | ▼ Variables                   |                                                                                                    |                 |             | of TextObjects dn                                                                          |                  |
| FlexConfig Object<br>Text Object<br>Geolocation<br>Interface<br>Key Chain                                                                                                    | Name                          |                                                                                                    | Cancel          | ription     | res next hop. 2. co<br>eters for eigrp. 1. C<br>or an AS                                   |                  |
| Network<br>> PKI<br>Policy List                                                                                                    |                               |                                                                                                    |                 | Cancel Save | s I< < Page 1                                                                              | ¶∎ Q,<br>of3>> C |

Image 13. FlexConfig, variable d'objet attribution ACL

Étape 3.4. Configurez ensuite la liste de contrôle d'accès du plan de contrôle comme entrante pour l'interface externe comme suit.

Syntaxe de ligne de commande :

```
access-group "variable name starting with $ symbol" in interface "interface-name" control-plane
```

Ceci se traduit par l'exemple de commande suivant, qui utilise la variable ACL créée à l'étape 2.3 ci-dessus 'VAR-ACL-UNWANTED-COUNTRY' comme suit :

```
access-group $VAR-ACL-UNWANTED-COUNTRY in interface outside control-plane
```

C'est ainsi qu'il doit être configuré dans la fenêtre d'objet FlexConfig, après quoi, sélectionnez le bouton Enregistrer pour terminer l'objet FlexConfig.

| Firewall Manageme     | Name:<br>OBJ-FC-CONTROL-PLANE         |                         |                         |                   |                   |             | ≵ @ admin <del>v</del>   "≵ | secure          |
|-----------------------|---------------------------------------|-------------------------|-------------------------|-------------------|-------------------|-------------|-----------------------------|-----------------|
| > AAA Server          | Description:                          |                         |                         |                   |                   |             | Filter                      |                 |
| ✓ Access List         |                                       |                         |                         |                   |                   |             |                             |                 |
| Extended              | A Copy-pasting any rich text might in | troduce line breaks     | s while generating CLI. | Please verify the | CLI before deploy | ment.       |                             |                 |
| Standard              |                                       |                         |                         |                   |                   |             |                             |                 |
| > Address Pools       | Insert V 🔢 Deployment                 | Once                    |                         | Type:             | Append            | •           |                             |                 |
| Application Filters   | access-group \$VAR-ACL-UNWANTED-COUN  | TRY in interface outsid | e control-plane         |                   |                   |             | the help of TextObj         | <b>₽</b> _ 0, ] |
| AS Path               |                                       |                         |                         |                   |                   |             |                             | Bo =            |
| Cipher Suite List     |                                       |                         |                         |                   |                   |             |                             |                 |
| > Community List      |                                       |                         |                         |                   |                   |             |                             | ¶∎ Q            |
| > Distinguished Name  |                                       |                         |                         |                   |                   |             | lient) and one insid        | Ela Q ≣         |
| DNS Server Group      |                                       |                         |                         |                   |                   |             |                             |                 |
| > External Attributes |                                       |                         |                         |                   |                   |             | e outside (PD client        | <b>Г</b> а ( )  |
|                       |                                       |                         |                         |                   |                   |             | of TextObjects dn           | <b>₽</b> a ⊂    |
| ✓ FlexConfig          | ▼ Variables                           |                         |                         |                   |                   |             |                             | B. A. E         |
|                       | Name                                  | Dimension               | Default Value           | Property          | Override          | Description | lons.                       |                 |
| Text Object           |                                       |                         |                         | (Type:Name)       |                   |             | ires next hop. 2. co        | ¶∎ Q            |
| Geolocation           | VAR-ACL-UNWANTED-COUNTRY              | SINGLE                  | ACL-UNWANTED            | EXD_ACL:A         | false             |             | eters for eigro. 1. C       | En α ⊒          |
| Interface             |                                       |                         |                         |                   |                   |             |                             |                 |
| Key Chain             |                                       |                         |                         |                   |                   |             | or an AS                    | Fi Q 📄          |
| Network               |                                       |                         |                         |                   |                   |             |                             | ¶a q =          |
| > ркі                 |                                       |                         |                         |                   |                   |             | s IK < Page 1               | of 3 > >  C     |
| Policy List           |                                       |                         |                         |                   |                   | Cancel Save |                             |                 |

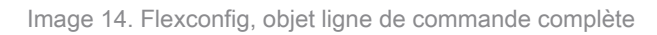

Étape 4. Vous devez appliquer la configuration de l'objet FlexConfig au FTD. Pour cela, accédez à Périphériques > FlexConfig.

| Cipiects / Object Management                                                                                                    | t Center <sub>Overview</sub> Analysis Policies                                        | Devices Objects                                                                                      | Integration                                                                                                 | Deploy Q 🧬 🔒                                                                           | 🗱 🕜 admin <del>v</del> 🏻 🖞        | SECURE          |  |
|----------------------------------------------------------------------------------------------------|---------------------------------------------------------------------------------------|----------------------------------------------------------------------------------------------------|----------------------------------------------------------------------------------------------------|----------------------------------------------------------------------------------------|-----------------------------------|-----------------|--|
| <ul> <li>&gt; AAA Server</li> <li>&gt; Access List</li> <li>Extended</li> <li>Standard</li> <li>&gt; Address Pools</li> <li>Application Filters</li> </ul> | FlexConfig Object FlexConfig Object include device configuration commande Name Defaul | Device Management<br>Device Upgrade<br>NAT<br>QoS<br>Platform Settings<br>FlexConfig<br>Certificates | VPN<br>Site To Site<br>Remote Access<br>Dynamic Access Policy<br>Troubleshooting<br>Site to Site Monitoring | Troubleshoot<br>File Download<br>Threat Defense CLI<br>Packet Tracer<br>Packet Capture | ilter<br>he help of TextObj       |                 |  |
| AS Path<br>Cipher Suite List                                                                                                    | Default_Inspo                                                                         | action_Protocol_Disable                                                                              |                                                                                                    | Disable Default Inspection.                                                            |                                   | <b>₽</b> 0 =    |  |
| Distinguished Name     DNS Server Group                                                                                                    | Detaul_Inspi                                                                          | ix_Delegation_Configure                                                                              |                                                                                                    | Configure one outside (PD client                                                       |                                   |                 |  |
| <ul> <li>External Attributes</li> <li>File List</li> <li>FlexConfig</li> </ul>                                                                             | DHCPv6_Prefix                                                                         | _Delegation_UnConfigure                                                                              |                                                                                                    | Configure DNS with the help of T                                                       |                                   |                 |  |
| FlexConfig Object<br>Text Object                                                                                                    | Eig                                                                                   | S_UnConfigure                                                                                        |                                                                                                    | Remove the DNS configurat                                                              | ions.<br>ures next hop. 2. co     | α<br>α<br>Π     |  |
| Geolocation<br>Interface<br>Key Chain                                                                                                    | Eigrp_In<br>Eigr                                                                      | nterface_Configure                                                                                   |                                                                                                    | Configures interface parame                                                            | eters for eigrp. 1. C<br>or an AS | Ω<br>α<br>Π     |  |
| Network<br>> PKI                                                                                                    | Eigrp                                                                                 | Unconfigure_All                                                                                      |                                                                                                    | Clears eigrp configuration.<br>Displaying 1 - 20 of 49 row                             | rs I< < Page 1                    | na_Q<br>or3>>\C |  |

Image 15. Menu FlexConfig Policy

Étape 4.1. Cliquez ensuite sur New Policy (Nouvelle stratégie) si aucun FlexConfig n'a déjà été créé pour votre FTD, ou modifiez la stratégie FlexConfig existante.

| Ę | Firewall Management Center<br>Devices / FlexConfig | Overview | Analysis | Policies | Devices | Objects      | Integration  |               | Deploy | ۹ 🕯 | • | 🕜 admin <del>-</del> | cisco SECURE |
|---|----------------------------------------------------|----------|----------|----------|---------|--------------|--------------|---------------|--------|-----|---|----------------------|--------------|
|   |                                                    |          |          |          |         |              |              |               |        |     |   |                      | New Policy   |
|   | FlexConfig Policy                                  |          |          | Status   |         |              |              | Last Modified |        |     |   |                      |              |
|   |                                                    |          |          |          |         | created. Add | a new policy |               |        |     |   |                      |              |
|   |                                                    |          |          |          |         |              |              |               |        |     |   |                      |              |
|   |                                                    |          |          |          |         |              |              |               |        |     |   |                      |              |
|   |                                                    |          |          |          |         |              |              |               |        |     |   |                      |              |
|   |                                                    |          |          |          |         |              |              |               |        |     |   |                      |              |
|   |                                                    |          |          |          |         |              |              |               |        |     |   |                      |              |
|   |                                                    |          |          |          |         |              |              |               |        |     |   |                      |              |
|   |                                                    |          |          |          |         |              |              |               |        |     |   |                      |              |
|   |                                                    |          |          |          |         |              |              |               |        |     |   |                      |              |
|   |                                                    |          |          |          |         |              |              |               |        |     |   |                      |              |
|   |                                                    |          |          |          |         |              |              |               |        |     |   |                      |              |

Image 16. Création de stratégie FlexConfig

Étape 4.2. Ajoutez un nom pour la nouvelle stratégie FlexConfig et sélectionnez le FTD auquel vous souhaitez appliquer la liste de contrôle d'accès du plan de contrôle créée.

| Firewall Management Center | Overview Analysis Policies Devices Objects Integration                                                                                                    | Deptoy Q 🥔 🌣 🕜 admin 🕶 🖓 secure |
|----------------------------|----------------------------------------------------------------------------------------------------|---------------------------------|
|                            |                                                                                                    |                                 |
| FlexConfig Policy          | New Policy                                                                                                    | 0                               |
|                            | Name:         FLEXCONFIG-POLICY         Description:         Targeted Devices         Select devices to which you want to apply this policy.         Available Devices         Q. Search by name or value         FTD-CONTROL-PLANE         Add to Policy |                                 |
|                            |                                                                                                    |                                 |

Image 17. Affectation de périphérique FlexConfig Policy

Étape 4.3. Dans le volet de gauche, recherchez l'objet FlexConfig créé à l'étape 3.2 ci-dessus, puis ajoutez-le à la stratégie FlexConfig en cliquant sur la flèche droite située au milieu de la fenêtre. Ensuite, cliquez sur le bouton Enregistrer.

| Firewall Management Center<br>Devices / Flexconfig Policy Editor                                                                                                    | Overview   | Analysis    | Policies   | Devices | Objects     | Integration | Deploy | م | 🥐 🌣 | ❷ admin •   ; | SECURE         |
|----------------------------------------------------------------------------------------------------|------------|-------------|------------|---------|-------------|-------------|--------|---|-----|---------------|----------------|
| FLEXCONFIG-POLICY                                                                                                    |            |             |            |         |             |             |        |   |     | v Config Save | Cancel         |
|                                                                                                    |            |             |            |         |             |             |        |   |     | Policy As     | ssignments (1) |
|                                                                                                    | "3 Solooto | d Dropond F | lovConfigs |         |             |             |        |   |     |               |                |
| Available FlexConfig                                                                                                    | Selecte    | a Prepena P | lexconligs |         |             |             |        |   |     |               |                |
|                                                                                                    | # Nan      | 10          |            | C       | Description |             |        |   |     |               |                |
|                                                                                                    |            |             |            |         |             |             |        |   |     |               |                |
| V User Defined                                                                                                    |            |             |            |         |             |             |        |   |     |               |                |
| OBJ-FC-CONTROL-PLANE                                                                                                    |            |             |            |         |             |             |        |   |     |               |                |
| ✓ System Defined                                                                                                    |            |             |            |         |             |             |        |   |     |               |                |
| Topfault_DNS_Configure                                                                                                    |            |             |            |         |             |             |        |   |     |               |                |
| Default_Inspection_Protocol_Disable                                                                                                    |            |             |            |         |             |             |        |   |     |               |                |
| Contemporary Contemporary Conte | _ Selecte  | d Append F  | lexConfigs |         |             |             |        |   |     |               |                |
| Therefix_Delegation_Configure                                                                                                    |            |             |            |         |             |             |        |   |     |               |                |
| DHCPv6_Prefix_Delegation_UnConfigure                                                                                                    | # Nan      | ne          |            | C       | Description |             |        |   |     |               |                |
| TDNS_Configure                                                                                                    | 1 овј      | -FC-CONTROL | -PLANE     |         |             |             |        |   |     |               | ۹ 🖥            |
| DNS_UnConfigure                                                                                                    | ц          |             |            |         |             |             |        |   |     |               |                |
| "B Eigrp_Configure                                                                                                    |            |             |            |         |             |             |        |   |     |               |                |
| B Eigrp_Interface_Configure                                                                                                    |            |             |            |         |             |             |        |   |     |               |                |
| _9 Eigrp_UnConfigure                                                                                                    |            |             |            |         |             |             |        |   |     |               |                |
|                                                                                                    |            |             |            |         |             |             |        |   |     |               |                |

Image 18. Attribution d'objet Stratégie FlexConfig

Étape 5. Poursuivez le déploiement de la modification de configuration sur le FTD. Pour cela, accédez à Déployer > Déploiement avancé.

| Overview | Analysis     | Policies                                                                                                    | Devices                                                                                                    | Objects                                                                                      | Integration                                                                                                    | Deploy C                                                                                                    | ર 🔮 🌣                                                                                                    | 🕜 admi                                                                                                    | n 🕶 🔤 diadia SE                                                                                                    | CURE                                                                                                    |
|----------|--------------|----------------------------------------------------------------------------------------------------|----------------------------------------------------------------------------------------------------|----------------------------------------------------------------------------------------------|----------------------------------------------------------------------------------------------------|----------------------------------------------------------------------------------------------------|----------------------------------------------------------------------------------------------------|----------------------------------------------------------------------------------------------------|----------------------------------------------------------------------------------------------------|----------------------------------------------------------------------------------------------------|
|          |              |                                                                                                    |                                                                                                    |                                                                                              |                                                                                                    |                                                                                                    | Advance                                                                                                    | ed Deploy                                                                                                    | Deploy All                                                                                                    | ncel                                                                                                    |
|          |              |                                                                                                    |                                                                                                    |                                                                                              | FTD-CONTROL-PLANE                                                                                                    |                                                                                                    | Ready for                                                                                                    | r Deployment                                                                                                    | é                                                                                                    | :s (1)                                                                                                    |
| 3 Select | ed Prepend F | lexConfigs                                                                                                    |                                                                                                    |                                                                                              |                                                                                                    |                                                                                                    |                                                                                                    |                                                                                                    |                                                                                                    |                                                                                                    |
| # Na     | me           |                                                                                                    |                                                                                                    | Description                                                                                  |                                                                                                    |                                                                                                    |                                                                                                    |                                                                                                    |                                                                                                    |                                                                                                    |
|          |              |                                                                                                    |                                                                                                    |                                                                                              |                                                                                                    |                                                                                                    |                                                                                                    |                                                                                                    |                                                                                                    |                                                                                                    |
|          |              |                                                                                                    |                                                                                                    |                                                                                              |                                                                                                    |                                                                                                    |                                                                                                    |                                                                                                    |                                                                                                    |                                                                                                    |
|          |              |                                                                                                    |                                                                                                    |                                                                                              |                                                                                                    |                                                                                                    |                                                                                                    |                                                                                                    |                                                                                                    |                                                                                                    |
|          |              |                                                                                                    |                                                                                                    |                                                                                              |                                                                                                    |                                                                                                    |                                                                                                    |                                                                                                    |                                                                                                    |                                                                                                    |
|          |              |                                                                                                    |                                                                                                    |                                                                                              | <ol> <li>1 device is available for deployment</li> </ol>                                                                                       |                                                                                                    |                                                                                                    |                                                                                                    | ₿ •9                                                                                                    |                                                                                                    |
| Select   | ed Append Fl | exConfigs                                                                                                    |                                                                                                    |                                                                                              |                                                                                                    |                                                                                                    |                                                                                                    |                                                                                                    |                                                                                                    |                                                                                                    |
| # Na     | me           |                                                                                                    |                                                                                                    | Description                                                                                  |                                                                                                    |                                                                                                    |                                                                                                    |                                                                                                    |                                                                                                    |                                                                                                    |
| 1 08     | I-EC-CONTROL | -PI ANF                                                                                                    |                                                                                                    |                                                                                              |                                                                                                    |                                                                                                    |                                                                                                    |                                                                                                    |                                                                                                    | a 🖬                                                                                                    |
|          |              | - CPUTL                                                                                                    |                                                                                                    |                                                                                              |                                                                                                    |                                                                                                    |                                                                                                    |                                                                                                    |                                                                                                    |                                                                                                    |
|          |              |                                                                                                    |                                                                                                    |                                                                                              |                                                                                                    |                                                                                                    |                                                                                                    |                                                                                                    |                                                                                                    |                                                                                                    |
|          |              |                                                                                                    |                                                                                                    |                                                                                              |                                                                                                    |                                                                                                    |                                                                                                    |                                                                                                    |                                                                                                    |                                                                                                    |
|          |              |                                                                                                    |                                                                                                    |                                                                                              |                                                                                                    |                                                                                                    |                                                                                                    |                                                                                                    |                                                                                                    |                                                                                                    |
|          |              |                                                                                                    |                                                                                                    |                                                                                              |                                                                                                    |                                                                                                    |                                                                                                    |                                                                                                    |                                                                                                    |                                                                                                    |
|          | Overview     | Overview     Analysis       Image: Selected Prepend F       Image: Selected Append FI       Image: Selected Append FI< | Overview     Analysis     Policies       *     Selected Prepend FlexConfigs       #     Name       •     Selected Append FlexConfigs       #     Name | Overview     Analysis     Policies     Devices       **     Selected     Prepend FlexConfigs | Overview     Analysis     Policies     Devices     Objects       * Selected Prepend FlexConfigs      Description       * Name      Description | Overview     Analysis     Policies     Devices     Objects     Integration       Q     FTD-CONTROL-PLANE     FTD-CONTROL-PLANE     FTD-CONTROL-PLANE       #     Name     Description       #     Name     Description       •     1 device is available for deployment       1     OBJ-FC-CONTROL-PLANE | Overview Analysis Policies Devices Objects Integration Deploy O   Q FTD-CONTROL-PLANE PTD-CONTROL-PLANE PTD-CONTROL-PL | Overview Analysis Policies Devices Objects Integration Deploy Q Image: Confige Confige Conf | Overview Analysis Policies Devices Objects Integration Deploy Q Image: Configs   Image: Configs Image: Configs Image: Configs Image: Configs Image: Configs Image: Configs Image: Configs Image: Configs   Image: Configs Image: Configs Image: Configs Image: Configs Image: Configs Image: Configs Image: Configs   Image: Configs Image: Configs Image: Configs Image: Configs Image: Configs Image: Configs Image: Configs   Image: Configs Image: Configs Image: Configs Image: Configs Image: Configs Image: Configs Image: Configs   Image: Configs Image: Configs Image: Configs Image: Configs Image: Configs Image: Configs Image: Configs   Image: Configs Image: Configs Image: Configs Image: Configs Image: Configs Image: Configs Image: Configs   Image: Configs Image: Configs Image: Configs Image: Configs Image: Configs Image: Configs Image: Configs   Image: Configs Image: Configs Image: Configs Image: Configs Image: Configs Image: Configs Image: Configs   Image: Configs Image: Configs Image: Configs Image: Configs Image: Configs Image: Configs Image: Configs   Image: Configs Image: Configs Image: Configs Image: Configs Image: Configs Image: Configs Image: Configs   Image: Configs Image: Configs Im | Overview Analysis Policies Devices Objects Integration Deploy Q Image: Control - PLANE Advanced Deploy Deploy All   Image: Control - PLANE Image: Control - PLANE Image: Control - PLANE Image: Control - PLANE Image: Control - PLANE Image: Control - PLANE   Image: Control - PLANE Image: Control - PLANE Image: Control - PLANE Image: Control - PLANE Image: Control - PLANE Image: Control - PLANE   Image: Control - PLANE Image: Control - PLANE Image: Control - PLANE Image: Control - PLANE Image: Control - PLANE   Image: Control - PLANE Image: Control - PLANE Image: Control - PLANE Image: Control - PLANE Image: Control - PLANE   Image: Control - PLANE Image: Control - PLANE Image: Control - PLANE Image: Control - PLANE Image: Control - PLANE |

Image 19. Déploiement avancé FTD

Étape 5.1. Sélectionnez ensuite le FTD auquel vous souhaitez appliquer la stratégie FlexConfig. Si tout est correct, cliquez sur Déployer.

| þ          | Fi           | rewall Management Center                                  | Overview         | Analysis | Policies     | Devices  | Objects | Integration |                  | Deploy | ۹ 🇳     | 🌣 😧 admin 🕶         | cisco SECURE |
|------------|--------------|-----------------------------------------------------------|------------------|----------|--------------|----------|---------|-------------|------------------|--------|---------|---------------------|--------------|
| 1 devic    | ce sele<br>Q | ected<br>Search using device name, user name, type,       | , group or statu | 15       |              |          |         |             |                  |        |         | Deploy time: Estime | te Deploy    |
|            | 2            | Device                                                    | Modified by      |          | Inspect Inte | rruption | Туре    | Group       | Last Deploy Time |        | Preview | Status              |              |
| ×          |              | FTD-CONTROL-PLANE                                         | admin            |          |              |          | FTD     |             | Sep 5, 2023 12:0 | 5 PM   | B       | Ready for Deployme  | ant          |
| ::<br>•    |              | Flex Configuration     Template Policy: FLEXCONFIG-POLICY |                  |          |              |          |         |             |                  |        |         |                     |              |
|            |              |                                                           |                  |          |              |          |         |             |                  |        |         |                     |              |
|            |              |                                                           |                  |          |              |          |         |             |                  |        |         |                     |              |
|            |              |                                                           |                  |          |              |          |         |             |                  |        |         |                     |              |
| https://10 | RR 243       | R 5R43013/ddd/IIC ontworksmicroen                         |                  |          |              |          |         |             |                  |        |         |                     |              |
|            |              |                                                           |                  |          |              |          |         |             |                  |        |         | -                   |              |

Image 20. Validation du déploiement FTD

Étape 5.2. Ensuite, une fenêtre de confirmation du déploiement s'affiche, ajoute un commentaire pour suivre le déploiement et passe à Déployer.

| Firewall Management Center                                                                                                    | Overview    | Analysis P   | Policies    | Devices        | Objects        | Integration   |        | De               | ploy Q 🤞 | 🔅 🕝 admin 🕶 🔤        | SECURE |
|----------------------------------------------------------------------------------------------------|-------------|--------------|-------------|----------------|----------------|---------------|--------|------------------|----------|----------------------|--------|
| 1 device selected           Image: The selected           Image: The selected selected           Image: The selected selected s |             |              |             |                |                |               |        |                  |          |                      |        |
| Device                                                                                                    | Modified by |              |             |                |                |               |        |                  |          |                      |        |
| V 🛃 FTD-CONTROL-PLANE                                                                                                    | admin       |              |             |                |                |               | Sep    | 5, 2023 12:05 PM |          | Ready for Deployment |        |
| <ul> <li>Flex Configuration</li> <li>Template Policy: FLEXCONFIG-POLICY</li> </ul>                                                                                                    |             | Deployme     | ent Conf    | irmation       |                |               | ×      |                  |          |                      |        |
|                                                                                                    |             | You have sel | lected 1 d  | evice to deple | v              |               |        |                  |          |                      |        |
|                                                                                                    |             | Deployment   | Notes:      |                |                |               |        |                  |          |                      |        |
|                                                                                                    |             | You can opt  | tionally ad | d notes abou   | t the configur | ation changes |        |                  |          |                      |        |
|                                                                                                    |             |              |             |                |                |               |        |                  |          |                      |        |
|                                                                                                    |             |              |             |                |                |               |        |                  |          |                      |        |
|                                                                                                    |             |              |             |                |                |               |        |                  |          |                      |        |
|                                                                                                    |             |              |             |                |                |               | Deploy |                  |          |                      |        |
|                                                                                                    |             |              |             |                |                |               |        |                  |          |                      |        |
|                                                                                                    |             |              |             |                |                |               |        |                  |          |                      |        |
|                                                                                                    |             |              |             |                |                |               |        |                  |          |                      |        |
|                                                                                                    |             |              |             |                |                |               |        |                  |          |                      |        |
|                                                                                                    |             |              |             |                |                |               |        |                  |          |                      |        |

Image 21. Commentaires sur le déploiement FTD

Étape 5.3. Un message d'avertissement peut s'afficher lors du déploiement des modifications FlexConfig. Cliquez sur Déployer uniquement si vous êtes entièrement certain que la configuration de la stratégie est correcte.

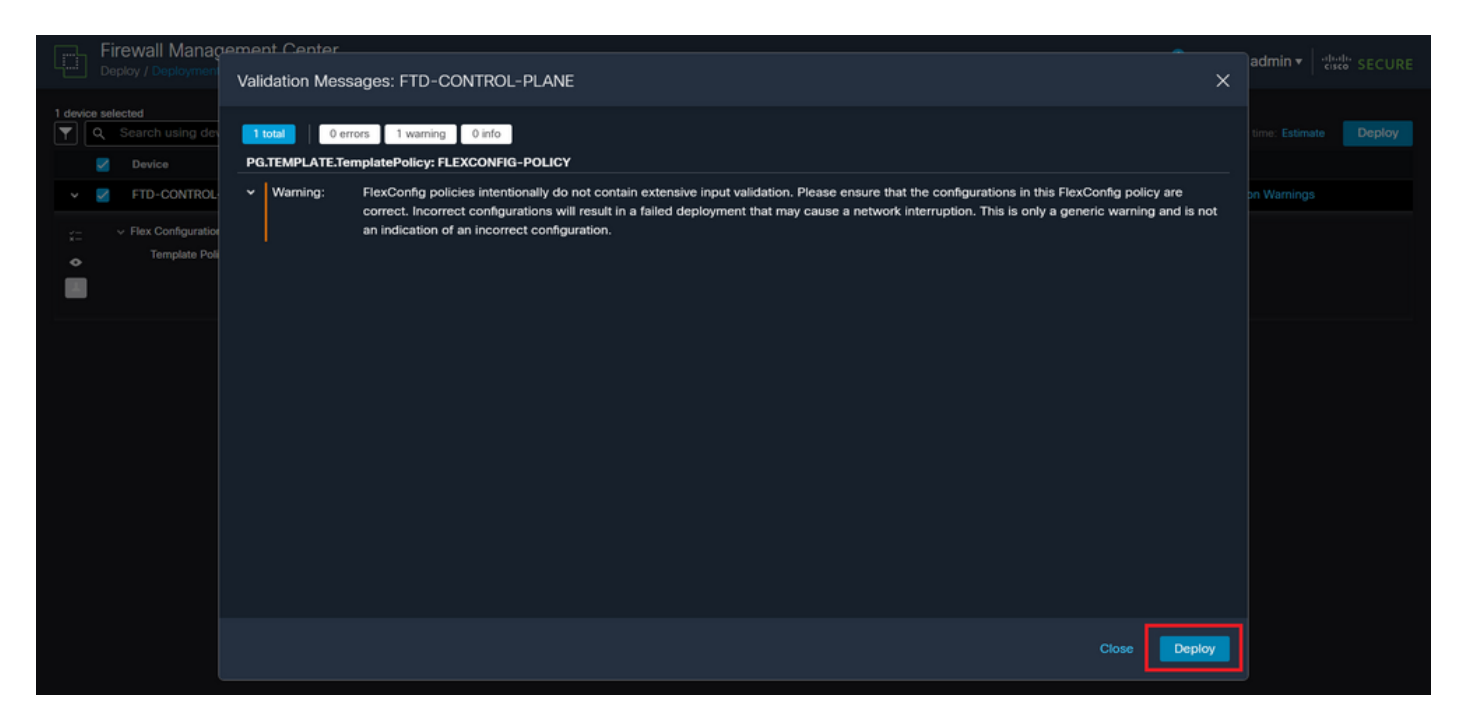

Image 22. Avertissement FTD Deployment Flexconfig

#### Étape 5.4. Vérifiez que le déploiement de la stratégie a réussi pour le FTD.

| Ð        | Fi<br>De | rewall Management Center                                                           | Overview         | Analysis | Policies     | Devices  | Objects | Integration |                  | Deploy Q | . 🧳 | 🌣 🕜 admi  | n ▼ disabi SECURE |
|----------|----------|------------------------------------------------------------------------------------|------------------|----------|--------------|----------|---------|-------------|------------------|----------|-----|-----------|-------------------|
| <b>T</b> | ۹        | Search using device name, user name, type,                                         | , group or statu | IS       |              |          |         |             |                  |          |     |           | Deploy            |
|          |          | Device                                                                             | Modified by      |          | Inspect Inte | rruption | Туре    | Group       | Last Deploy Time | Previ    | ew  | Status    |                   |
| ~        |          | FTD-CONTROL-PLANE                                                                  | admin            |          |              |          | FTD     |             | Sep 5, 2023 12:0 | 5 PM     | B.  | Completed |                   |
| *=<br>•  |          | <ul> <li>Flex Configuration</li> <li>Template Policy; FLEXCONFIG-POLICY</li> </ul> |                  |          |              |          |         |             |                  |          | I   |           |                   |
|          |          |                                                                                    |                  |          |              |          |         |             |                  |          |     |           |                   |
|          |          |                                                                                    |                  |          |              |          |         |             |                  |          |     |           |                   |
|          |          |                                                                                    |                  |          |              |          |         |             |                  |          |     |           |                   |
|          |          |                                                                                    |                  |          |              |          |         |             |                  |          |     |           |                   |
|          |          |                                                                                    |                  |          |              |          |         |             |                  |          |     |           |                   |
|          |          |                                                                                    |                  |          |              |          |         |             |                  |          |     |           |                   |
|          |          |                                                                                    |                  |          |              |          |         |             |                  |          |     |           |                   |

Image 23. Déploiement FTD réussi

Étape 6. Si vous créez une nouvelle liste de contrôle d'accès de plan de contrôle pour votre FTD ou si vous avez modifié une liste existante en cours d'utilisation, il est important de souligner que les modifications de configuration apportées ne s'appliquent pas aux connexions déjà établies au FTD. Par conséquent, vous devez effacer manuellement les tentatives de connexion actives au FTD. Pour cela, connectez-vous à l'interface de ligne de commande du FTD et effacez les connexions actives comme suit.

Pour effacer la connexion active d'une adresse IP d'hôte spécifique :

> clear conn address 192.168.1.10 all

Pour effacer les connexions actives d'un réseau de sous-réseau entier :

> clear conn address 192.168.1.0 netmask 255.255.255.0 all

Pour effacer les connexions actives d'une plage d'adresses IP :

> clear conn address 192.168.1.1-192.168.1.10 all

Remarque : il est fortement recommandé d'utiliser le mot clé « all » à la fin de la commande clear conn address pour forcer l'effacement des tentatives de connexion en force brute VPN actives vers le pare-feu sécurisé, principalement lorsque la nature de l'attaque en force brute VPN lance une rafale de tentatives de connexion constantes.

Configurer une liste de contrôle d'accès du plan de contrôle pour FTD géré par FDM

Voici la procédure que vous devez suivre dans un FDM pour configurer une ACL de plan de contrôle pour bloquer les attaques en force entrantes de VPN vers l'interface FTD externe :

Étape 1. Ouvrez l'interface utilisateur graphique de FDM via HTTPS et connectez-vous avec vos informations d'identification.

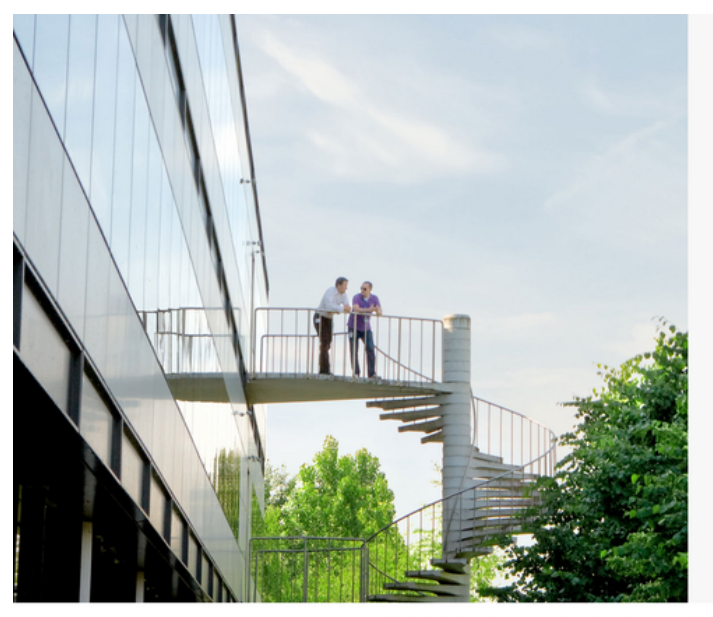

cisco SECURE

Cisco Secure Firewall Device Manager

| Username |        |
|----------|--------|
| Password |        |
|          | •      |
|          | LOG IN |

© 2015-2023 Clisco Systems, Inc. Clisco, Clisco Systems and Clisco Systems logo are registered trademarks of Clisco Systems, Inc. This product contains some software licensed under the "GNU Lesser General Public License, versions: 2, 2, 1 and 3" provided with ABSOLUTEUX NO WARRANTV under the terms of "GNU Lesser General Public License, versions 2, 2, 2, 1 and 3" provided with

| Firewall Device Manager Monitoring                               | Image: Policies         Image: Policies         Device: firepower         | > 🖨 @ ?                                                                                                 | admin<br>Administrator                                                                                        |
|------------------------------------------------------------------|---------------------------------------------------------------------------|----------------------------------------------------------------------------------------------------|----------------------------------------------------------------------------------------------------|
| Model<br>Cisco Firepower Threat Defen                            | Software VDB Intrusion R<br>se for VMwa 7.2.5-208 353.0 20220511          | tule Update Cloud Services High Av.<br>-1540 Not Registered   Register Not Cor                          | ailability 🕜 CONFIGURE                                                                                        |
| r Inside Net                                                     | 0/1<br>Cisco Firepower Threat Defense for VMware<br>0/0 0/1<br>€ €<br>0/0 | MGMT<br>MGMT<br>CONSOLE<br>ISP/WAN/Gateway<br>CONSOLE                                                   | Mit DNS Server                                                                                                |
| Interfaces<br>Connected<br>Enabled 3 of 3<br>View All Interfaces | Routing<br>There are no static routes yet<br>View Configuration           | Updates<br>Geolocation, Rule, VDB, System Upgrade,<br>Security Intelligence Feeds<br>View Configuration | System Settings<br>Management Access<br>Logging Settings<br>DHCP Server / Relay<br>DDNS Service<br>DNS Server |
| Smart License<br>Evaluation expires in 89 days                   | Backup and Restore                                                        | Troubleshoot<br>No files created yet                                                                    | Management Interface<br>Hostname<br>Time Services                                                             |

Étape 2. Vous devez créer un réseau d'objets. Pour cela, accédez à Objets :

Image 25. Tableau de bord principal FDM

Étape 2.1. Dans le volet de gauche, sélectionnez Réseaux, puis cliquez sur le bouton « + » pour créer un nouvel objet réseau.

| + 🔍     |
|---------|
|         |
| ACTIONS |
|         |
|         |
|         |
|         |
|         |
| te-     |
|         |
|         |
|         |
|         |
|         |
|         |
|         |

Image 26. Création d'objets

Étape 2.2. Ajoutez un nom pour l'objet réseau, sélectionnez le type de réseau pour l'objet, ajoutez l'adresse IP, l'adresse réseau ou la plage d'adresses IP pour faire correspondre le trafic qui doit être refusé au FTD. Cliquez ensuite sur le bouton Ok pour terminer le réseau d'objets.

- Dans cet exemple, le réseau objet configuré est destiné à bloquer les attaques en force de VPN provenant du sous-réseau 192.168.1.0/24.

| Firewall Device Manager | Monitoring Police |                                      |           | admin                          |
|-------------------------|-------------------|--------------------------------------|-----------|--------------------------------|
| Object Types ←          | Network Obje      |                                      | V ×       |                                |
| C Networks              | 6 objects         | OBJ-NET-UNWANTED-COUNTRY             |           | + 🕫                            |
| S Ports                 |                   |                                      |           | defined. User defined          |
| G Security Zones        | N NAME            | Description                          |           | ACTIONS                        |
| F Application Filters   | 1 IPv4-Private-A  |                                      | 1.        | e-172.16.0.0-12, IPv4-Private- |
| 🖉 URLs                  | 2 IPv4-Private-10 | Туре                                 |           |                                |
| Geolocations            | 3 IPv4-Private-1  | Network Host FQDN Rang               | l6        |                                |
| Syslog Servers          | 4 IPv4-Private-19 | Network                              |           |                                |
|                         | 5 any-ipv4        | 192.168.1.0/24                       |           |                                |
| IPSec Proposals         | 6 any-ipv6        | e.g. raz.rooz.o/z+ or zoor.boo.o.boo |           |                                |
| Secure Client Profiles  |                   |                                      | CANCEL OK |                                |
| 🚉 Identity Sources      |                   |                                      |           |                                |
| 1 Users                 |                   |                                      |           |                                |
| 🙊 Certificates          |                   |                                      |           |                                |
| 🔒 Secret Keys           |                   |                                      |           |                                |

Image 27. Ajouter un objet réseau

Étape 3. Ensuite, vous devez créer une liste de contrôle d'accès étendue. Pour cela, accédez à l'onglet Device du menu supérieur.

| Firewall Device Manager | Monitoring Policies Objects Device: firepow | er                                                                                         | cisco SECURE |
|-------------------------|---------------------------------------------|--------------------------------------------------------------------------------------------|--------------|
| Object Types ←          | Network Objects and Groups                  |                                                                                            |              |
| C Networks              | 7 objects                                   | <b>T</b> Filter                                                                            | + 👰          |
| S Ports                 |                                             | Preset filters: System defined, User defined                                               |              |
| Security Zones          | # NAME                                      | TYPE VALUE                                                                                 | ACTIONS      |
| Application Filters     | 1 IPv4-Private-AlI-RFC1918                  | Group IPv4-Private-10.0.0.0-8, IPv4-Private-172.16.0.0-12, IPv4-Private-<br>192.168.0.0-16 |              |
| 🖉 URLs                  | 2 IPv4-Private-10.0.0-8                     | NETWORK 10.0.0/8                                                                           |              |
| Geolocations            | 3 IPv4-Private-172.16.0.0-12                | NETWORK 172.16.0.0/12                                                                      |              |
| Svslog Servers          | 4 IPv4-Private-192.168.0.0-16               | NETWORK 192.168.0.0/16                                                                     |              |
|                         | 5 any-ipv4                                  | NETWORK 0.0.0.0/0                                                                          |              |
| TKE Policies            | 6 any-ipv6                                  | NETWORK ::/0                                                                               |              |
| 🛶 IPSec Proposals       | 7 OBJ-NET-UNWANTED-COUNTRY                  | NETWORK 192.168.1.0/24                                                                     |              |
| Secure Client Profiles  |                                             |                                                                                            |              |
| Sal Identity Sources    |                                             |                                                                                            |              |
| 1 Users                 |                                             |                                                                                            |              |
| 🙊 Certificates          |                                             |                                                                                            |              |
| 🔒 Secret Keys           |                                             |                                                                                            |              |

Image 28. Page Paramètres du périphérique

Étape 3.1. Faites défiler vers le bas et sélectionnez Afficher la configuration dans le carré Configuration avancée comme suit.

| Firewall Device Manager Monitoring                 | Policies Objects Device: firepower                                              | > 🚔 💿 ?                                                                                      | admin<br>Administrator                                                               |
|----------------------------------------------------|---------------------------------------------------------------------------------|----------------------------------------------------------------------------------------------|--------------------------------------------------------------------------------------|
|                                                    | 070<br>                                                                         |                                                                                              |                                                                                      |
| Interfaces                                         | Routing                                                                         | Updates                                                                                      | System Settings                                                                      |
| Connected<br>Enabled 3 of 3<br>View All Interfaces | There are no static routes yet View Configuration                               | Geolocation, Rule, VDB, System Upgrade,<br>Security Intelligence Feeds<br>View Configuration | DNS Service                                                                          |
| Smart License                                      | Backup and Restore                                                              | Troubleshoot<br>No files created yet                                                         | DNS Server<br>Management Interface<br>Hostname<br>Time Services                      |
| View Configuration                                 | View Configuration                                                              | REQUEST FILE TO BE CREATED                                                                   | See more                                                                             |
| Site-to-Site VPN<br>There are no connections yet   | Remote Access VPN<br>Requires RA VPN license<br>No connections   1 Group Policy | Advanced Configuration<br>Includes: FlexConfig, Smart CLI                                    | Device Administration<br>Audit Events, Deployment History,<br>Download Configuration |
| View Configuration                                 | Configure >                                                                     | View Configuration                                                                           | View Configuration                                                                   |

Image 29. Configuration avancée de FDM

Étape 3.2. Dans le volet de gauche, accédez à Smart CLI > Objects, puis cliquez sur CREATE SMART CLI OBJECT.

| Firewall Device Manager     | 题<br>Monitoring F         | ©<br>Policies Ot | bjects Device: | : firepower |                     |                   |        | ?: | admin<br>Administrator | <ul> <li>diale SECURE</li> </ul> |  |
|-----------------------------|---------------------------|------------------|----------------|-------------|---------------------|-------------------|--------|----|------------------------|----------------------------------|--|
| Advanced ←<br>Configuration | Device Summary<br>Objects |                  |                |             |                     |                   |        |    |                        |                                  |  |
| Smart CLI                   |                           |                  |                |             |                     |                   |        |    |                        | +                                |  |
| Objects                     | # N                       | AME              | TYPE           |             | DESCRIPTION         |                   |        |    | ACTIONS                |                                  |  |
| FlexConfig                  |                           |                  |                | Cta         | There are no Sma    | art CLI objects y | et.    |    |                        |                                  |  |
| FlexConfig Objects          |                           |                  |                | Sta         | int by creating the | first Smart GLI   | oject. |    |                        |                                  |  |
| FlexConfig Policy           |                           |                  |                | L           | CREATE SMA          | RT CLI OBJECT     |        |    |                        |                                  |  |
|                             |                           |                  |                |             |                     |                   |        |    |                        |                                  |  |
|                             |                           |                  |                |             |                     |                   |        |    |                        |                                  |  |
|                             |                           |                  |                |             |                     |                   |        |    |                        |                                  |  |
|                             |                           |                  |                |             |                     |                   |        |    |                        |                                  |  |
|                             |                           |                  |                |             |                     |                   |        |    |                        |                                  |  |
|                             |                           |                  |                |             |                     |                   |        |    |                        |                                  |  |
|                             |                           |                  |                |             |                     |                   |        |    |                        |                                  |  |

Image 30. Objets Smart CLI

Étape 3.3. Ajoutez un nom à la liste de contrôle d'accès étendue à créer, sélectionnez Liste d'accès étendue dans le menu déroulant du modèle CLI, puis configurez les ACE requises à l'aide de l'objet réseau créé à l'étape 2.2 ci-dessus, puis cliquez sur le bouton OK pour terminer la liste de contrôle d'accès.

| Firewall Devic            | Edit Smart CLI Object                                                                                                    | admin that SE                        | CURE        |
|---------------------------|----------------------------------------------------------------------------------------------------|--------------------------------------|-------------|
| Advanced<br>Configuration | Name                                                                                                    | Description                          |             |
| Smart CLI                 | ACL-UNWANTED-COUNTRY CLI Template                                                                                                    |                                      | +<br>CTIONS |
| Objects                   | Extended Access List ~                                                                                                    |                                      |             |
| FlexConfig                | Template                                                                                                    | Show disabled<br>\$\overline\$ Reset |             |
|                           | <ul> <li>1 access-list ACL-UMANITED-COUNTRY extended</li> <li>2 configure access-list-entry demy ~</li> <li>3 demy network source [00]-hef-UMANITED-COUNTRY ~ &gt;] destin</li> <li>4 configure demy port any ~</li> <li>5 demy port source ANY destination ANY</li> <li>6 configure logging default ~</li> <li>7 default log set log-level INFORMATIONAL log-interval</li> </ul> | ation [ <u>my-ipvf X</u> ~ ]<br>300  |             |
|                           |                                                                                                    | CANCEL                               |             |

Image 31. Création ACL étendue

Remarque : si vous devez ajouter d'autres ACE pour la liste de contrôle d'accès, vous pouvez le faire en plaçant le curseur de la souris sur la gauche de l'ACE actuelle ; trois points cliquables s'affichent alors. Cliquez dessus et sélectionnez Dupliquer pour ajouter d'autres ACE.

Étape 4. Ensuite, vous devez créer un objet FlexConfig, pour cela, naviguez vers le panneau de gauche et sélectionnez FlexConfig > Objets FlexConfig, puis cliquez sur CREATE FLEXCONFIG OBJECT.

| Firewall Device Mana        | iger Monitoring         | Policies Object    | cts Device: firepower | ۵. 🚔 (                                                               | adi     | imin v their SECURE |
|-----------------------------|-------------------------|--------------------|-----------------------|----------------------------------------------------------------------|---------|---------------------|
| Advanced ←<br>Configuration | Device Summ<br>FlexCont | ary<br>fig Objects |                       |                                                                      |         |                     |
| Smart CLI                   |                         |                    |                       | ۲                                                                    | Filter  | +                   |
| Objects                     |                         | NAME               | DESCRIPTION           |                                                                      | ACTIONS |                     |
| FlexConfig                  |                         |                    | There<br>Start by c   | are no FlexConfig objects yet.<br>reating the first FlexConfig objec | ct.     |                     |
| FlexConfig Objects          |                         |                    |                       | CREATE FLEXCONFIG OBJECT                                             |         |                     |
|                             |                         |                    |                       |                                                                      |         |                     |
|                             |                         |                    |                       |                                                                      |         |                     |
|                             |                         |                    |                       |                                                                      |         |                     |
|                             |                         |                    |                       |                                                                      |         |                     |
|                             |                         |                    |                       |                                                                      |         |                     |
|                             |                         |                    |                       |                                                                      |         |                     |

Image 32. Objets FlexConfig

Étape 4.1. Ajoutez un nom à l'objet FlexConfig pour créer et configurer la liste de contrôle d'accès

du plan de contrôle comme entrant pour l'interface externe comme suit.

Syntaxe de ligne de commande :

```
access-group "ACL-name" in interface "interface-name" control-plane
```

Cela se traduit par l'exemple de commande suivant, qui utilise la liste de contrôle d'accès étendue créée à l'étape 3.3 ci-dessus « ACL-UNWANTED-COUNTRY » comme suit :

```
access-group \ \ ACL-UNWANTED-COUNTRY \ in \ interface \ outside \ \ control-plane
```

C'est ainsi qu'il doit être configuré dans la fenêtre d'objet FlexConfig, après quoi, sélectionnez le bouton OK pour terminer l'objet FlexConfig.

| Firewall Device Ma          | nager Monitoring | Ø #2                                                             |                                            |         | admin<br>Administrator |
|-----------------------------|------------------|------------------------------------------------------------------|--------------------------------------------|---------|------------------------|
|                             | Davice Sur       | Create FlexConfig Object                                         |                                            |         |                        |
| Advanced ←<br>Configuration | FlexCo           | Name                                                             |                                            |         |                        |
|                             |                  | OBJ-FC-CONTROL-PLANE                                             |                                            |         | +                      |
| Smart CLI                   |                  | Description                                                      |                                            |         | ctows                  |
| Objects                     |                  |                                                                  |                                            | 11.     |                        |
| FlexConfig                  |                  | Variables                                                        |                                            |         |                        |
| FlexConfig Objects          |                  | There are no variables yet.<br>Start with adding a new variable. |                                            |         |                        |
| FlexConfig Policy           |                  | + ADD VARIABLE                                                   |                                            |         |                        |
|                             |                  | Template                                                         | Expand                                     | 🗘 Reset |                        |
|                             |                  | 1 access-group ACL-UNWANTED-COUN                                 | ITRY in interface outside control-plane    |         |                        |
|                             |                  | Negate Template 🛆                                                | Expand                                     | 🗘 Reset |                        |
|                             |                  | 1 no access-group ACL-UNMANTED-0                                 | COUNTRY in interface outside control-plane |         |                        |
|                             |                  |                                                                  | CANCEL                                     | ОК      |                        |

Image 33. Création d'objet FlexConfig

Étape 5. Continuez à créer une politique FlexConfig, pour cela, accédez à Flexconfig > FlexConfig Policy, cliquez sur le bouton '+', et sélectionnez l'objet FlexConfig qui a été créé à l'étape 4.1 cidessus.

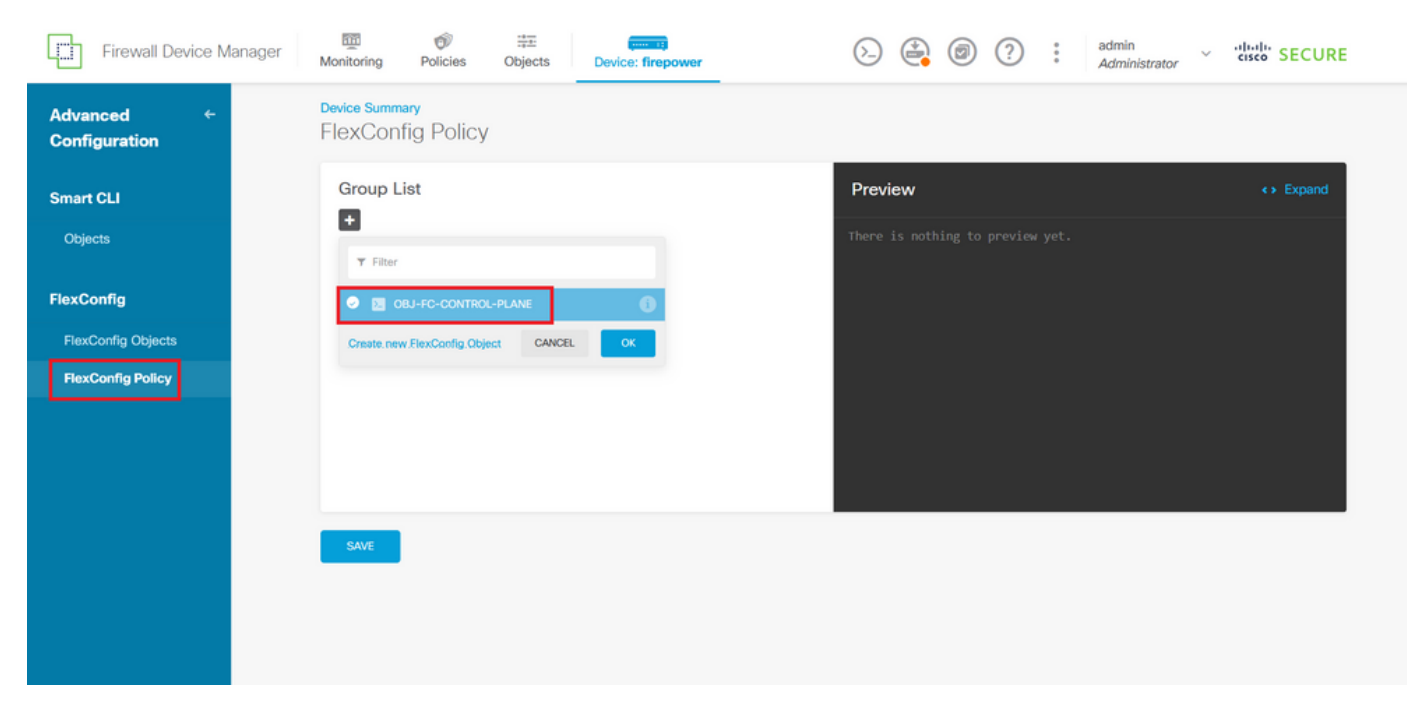

Image 34. Politique FlexConfig

Étape 5.1. Vérifiez que l'aperçu de FlexConfig affiche la configuration correcte pour la liste de contrôle d'accès du plan de contrôle créée et cliquez sur le bouton Save (Enregistrer).

| Firewall Device Mana        | Iger Monitoring Policies Objects Device: firepower | (c) (c) (c) (c) (c) (c) (c) (c) (c) (c)                                   |  |
|-----------------------------|----------------------------------------------------|---------------------------------------------------------------------------|--|
| Advanced ←<br>Configuration | Device Summary<br>FlexConfig Policy                |                                                                           |  |
| Smart CLI                   | Group List                                         | Preview                                                                   |  |
| Objects                     | OBJ-FC-CONTROL-PLANE                               | 1 access-group ACL-UNMANTED-COUNTRY in interface outside<br>control-plane |  |
| FlexConfig                  |                                                    |                                                                           |  |
| FlexConfig Objects          |                                                    |                                                                           |  |
| FlexConfig Policy           |                                                    |                                                                           |  |
|                             |                                                    |                                                                           |  |
|                             |                                                    |                                                                           |  |
|                             | SAVE                                               |                                                                           |  |
|                             |                                                    |                                                                           |  |
|                             |                                                    |                                                                           |  |
|                             |                                                    |                                                                           |  |

Image 35. Aperçu de la stratégie FlexConfig

Étape 6. Déployez les modifications de configuration sur le FTD que vous souhaitez protéger contre les attaques en force VPN. Pour cela, cliquez sur le bouton Déploiement dans le menu supérieur, vérifiez que les modifications de configuration à déployer sont correctes, puis cliquez sur DÉPLOYER MAINTENANT.

| Firewall Device Manager     |                                                                                                    | istrator v ulturle SECURE                                                                                            |  |
|-----------------------------|----------------------------------------------------------------------------------------------------|----------------------------------------------------------------------------------------------------|--|
| Advanced ←<br>Configuration | Pending Changes     Last Deployment Completed Successfully     05 Sep 2023 02:27 PM. See Deployment History | • ×                                                                                                    |  |
| Smart CLI                   | Deployed Version (05 Sep 2023 02:27 PM)                                                                     | Pending Version C LEGEND                                                                                             |  |
| Objects                     | Network Object Added: OBJ-NET-UNWANTED-COUNTRY                                                              |                                                                                                    |  |
| FlexConfig                  |                                                                                                    | subType: Network CLAND<br>value: 2.2.2.0/24<br>isSystemDefined: false<br>dmsResolution: IPV4_ND_IPV6<br>description: |  |
| FlexConfig Objects          | -                                                                                                    | name: 083-NET-UNMANTED-COUNTRY                                                                                       |  |
| FlexConfig Policy           | SelexConfig Policy Edited: default-group                                                                    |                                                                                                    |  |
|                             | flexConfigObjects:<br>-                                                                                     | 083-FC-CONTROL-PLANE                                                                                                 |  |
|                             | Extended Access List Added: ACL-UNWANTED-COUNTRY                                                            |                                                                                                    |  |
|                             | -<br>-<br>-<br>entries[0].sourceNetworks:                                                                   | entries[0].logging: DEFAULT<br>entries[0].action: DENY<br>name: ACL-UNWANTED-COUNTRY                                 |  |
|                             | MORE ACTIONS V                                                                                              | CANCEL DEPLOY NOW                                                                                                    |  |

Image 36. Déploiement en attente

| Firewall Device Mar                                   | anager Pending Changes                                                                                                    | ator 🐣 就 SECURE   |
|-------------------------------------------------------|----------------------------------------------------------------------------------------------------|-------------------|
| Advanced Configuration Configuration                  | There are no Pending Changes yet.                                                                                                    | ↔ Expand          |
| FlexConfig<br>FlexConfig Objects<br>FlexConfig Policy | Last successful deployment was on <b>05 Sep 2023 11:09 AM</b> .<br>You can see what was deployed in previous jobs in the Deployment History. | interface outside |
|                                                       | SAVE                                                                                                    |                   |

Image 37. Déploiement réussi

Étape 7. Si vous créez une nouvelle liste de contrôle d'accès de plan de contrôle pour votre FTD ou si vous avez modifié une liste existante en cours d'utilisation, il est important de souligner que les modifications de configuration apportées ne s'appliquent pas aux connexions déjà établies au FTD. Par conséquent, vous devez effacer manuellement les tentatives de connexion actives au FTD. Pour cela, connectez-vous à l'interface de ligne de commande du FTD et effacez les connexions actives comme suit.

Pour effacer la connexion active d'une adresse IP d'hôte spécifique :

> clear conn address 192.168.1.10 all

Pour effacer les connexions actives d'un réseau de sous-réseau entier :

> clear conn address 192.168.1.0 netmask 255.255.255.0 all

Pour effacer les connexions actives d'une plage d'adresses IP :

> clear conn address 192.168.1.1-192.168.1.10 all

Remarque : il est fortement recommandé d'utiliser le mot clé « all » à la fin de la commande clear conn address pour forcer l'effacement des tentatives de connexion en force brute VPN actives vers le pare-feu sécurisé, principalement lorsque la nature de l'attaque en force brute VPN lance une rafale de tentatives de connexion constantes.

Configurer une ACL de plan de contrôle pour ASA à l'aide de CLI

Voici la procédure à suivre dans une interface de ligne de commande ASA pour configurer une liste de contrôle d'accès du plan de contrôle pour bloquer les attaques en force entrantes du VPN vers l'interface externe :

Étape 1. Connectez-vous au pare-feu sécurisé ASA via l'interface de ligne de commande et accédez au « terminal de configuration » comme suit.

asa# configure terminal

Étape 2. Utilisez la commande suivante pour configurer une liste de contrôle d'accès étendue afin de bloquer une adresse IP hôte ou une adresse réseau pour le trafic qui doit être bloqué vers l'ASA.

 Dans cet exemple, vous créez une nouvelle liste de contrôle d'accès appelée « ACL-UNWANTED-COUNTRY » et l'entrée ACE configurée bloque les attaques en force brute VPN provenant du sous-réseau 192.168.1.0/24. Étape 3. Utilisez la commande next access-group pour configurer la liste de contrôle d'accès « ACL-UNWANTED-COUNTRY » en tant que liste de contrôle d'accès du plan de contrôle pour l'interface ASA externe.

asa(config)# access-group ACL-UNWANTED-COUNTRY in interface outside control-plane

Étape 4. Si vous créez une nouvelle liste de contrôle d'accès de plan de contrôle ou si vous avez modifié une liste existante qui est activement utilisée, alors il est important de souligner que les modifications de configuration apportées ne s'appliquent pas aux connexions déjà établies à l'ASA, par conséquent, vous devez effacer manuellement les tentatives de connexion active à l'ASA. Pour cela, effacez les connexions actives comme suit.

Pour effacer la connexion active d'une adresse IP d'hôte spécifique :

```
asa# clear conn address 192.168.1.10 all
```

Pour effacer les connexions actives d'un réseau de sous-réseau entier :

asa# clear conn address 192.168.1.0 netmask 255.255.255.0 all

Pour effacer les connexions actives d'une plage d'adresses IP :

asa# clear conn address 192.168.1.1-192.168.1.10 all

Remarque : il est fortement recommandé d'utiliser le mot clé « all » à la fin de la commande clear conn address pour forcer l'effacement des tentatives de connexion en force brute VPN actives vers le pare-feu sécurisé, principalement lorsque la nature de l'attaque en force brute VPN lance une rafale de tentatives de connexion constantes.

Configuration alternative pour bloquer les attaques du pare-feu sécurisé à l'aide de la commande « shun »

En cas d'option immédiate de blocage des attaques pour le pare-feu sécurisé, vous pouvez alors

utiliser la commande « shun ». La commande hunvous permet de bloquer les connexions d'un hôte attaquant.

- Une fois l'adresse IP désactivée, toutes les connexions futures à partir de l'adresse IP source sont abandonnées et consignées jusqu'à ce que la fonction de blocage soit supprimée manuellement.

- La fonction de blocage de la commande hunest appliquée qu'une connexion avec l'adresse hôte spécifiée soit active ou non.

- Si vous spécifiez l'adresse de destination, les ports source et de destination, ainsi que le protocole, vous supprimez la connexion correspondante et vous placez un shun sur toutes les futures connexions à partir de l'IP source

; toutes les connexions futures sont rejetées, pas seulement celles qui correspondent à ces paramètres de connexion spécifiques.

- Vous ne pouvez avoir qu'une seule commande hunpar adresse IP source.

- Comme la commande hunest utilisée pour bloquer les attaques de manière dynamique, elle n'est pas affichée dans la configuration du périphérique de défense contre les menaces.

- Chaque fois qu'une configuration d'interface est supprimée, tous les shuns qui sont reliés à cette interface sont également supprimés.

- Syntaxe de la commande Shun :

```
shun source_ip [ dest_ip source_port dest_port [ protocol]] [ vlan vlan_id]
```

- Pour désactiver un shun, utilisez la forme no de cette commande :

```
no shun source_ip [ vlan vlan_id]
```

Pour désactiver une adresse IP d'hôte, procédez comme suit pour le pare-feu sécurisé. Dans cet exemple, la commande « shun » est utilisée pour bloquer les attaques de force brute VPN provenant de l'adresse IP source 192.168.1.10.

Exemple de configuration pour FTD.

Étape 1. Connectez-vous au FTD via l'interface de ligne de commande et appliquez la commande shun comme suit.

#### <#root>

```
> shum 192.168.1.10
Shun 192.168.1.10 added in context: single_vf
```

Shun 192.168.1.10 successful

Étape 2. Vous pouvez utiliser les commandes show suivantes pour confirmer les adresses IP de shun dans le FTD et pour surveiller le nombre d'occurrences de shun par adresse IP :

#### <#root>

>

show shun

shun (outside) 192.168.1.10 0.0.0.0 0 0

>

show shun statistics

diagnostic=OFF, cnt=0
outside=ON, cnt=0

Shun 192.168.1.10 cnt=0, time=(0:00:28)

Exemple de configuration pour ASA

Étape 1. Connectez-vous à l'ASA via l'interface de ligne de commande et appliquez la commande shun comme suit.

#### <#root>

asa#

shun 192.168.1.10

Shun 192.168.1.10 added in context: single\_vf

Shun 192.168.1.10 successful

Étape 2. Vous pouvez utiliser les commandes show suivantes pour confirmer les adresses IP de shun dans l'ASA et pour surveiller le nombre d'occurrences de shun par adresse IP :

#### <#root>

asa#
show shun
shun (outside) 192.168.1.10 0.0.0 0 0 0
asa#
show shun statistics
outside=ON, cnt=0
inside=OFF, cnt=0
dmz=OFF, cnt=0
outside1=OFF, cnt=0
Shun 192.168.1.10 cnt=0, time=(0:01:39)

Remarque : pour plus d'informations sur la commande secure firewall shun, consultez le document <u>Cisco Secure Firewall Threat Defense Command Reference</u>

### Vérifier

Pour confirmer que la configuration de la liste de contrôle d'accès du plan de contrôle est en place pour le pare-feu sécurisé, procédez comme suit :

Étape 1. Connectez-vous au pare-feu sécurisé via l'interface de ligne de commande et exécutez les commandes suivantes pour confirmer que la configuration de la liste de contrôle d'accès du plan de contrôle est appliquée.

Exemple de résultat pour le FTD géré par FMC :

<#root>

>

show running-config access-list ACL-UNWANTED-COUNTRY

access-list ACL-UNWANTED-COUNTRY extended deny ip 192.168.1.0 255.255.255.0 any

>

show running-config access-group

```
***OUTPUT OMITTED FOR BREVITY***
access-group ACL-UNWANTED-COUNTRY in interface outside control-plane
```

Exemple de résultat pour le FTD géré par FDM :

#### <#root>

```
> show running-config object id OBJ-NET-UNWANTED-COUNTRY
```

object network OBJ-NET-UNWANTED-COUNTRY subnet 192.168.1.0 255.255.255.0

>

```
show running-config access-list ACL-UNWANTED-COUNTRY
```

access-list ACL-UNWANTED-COUNTRY extended deny ip 192.168.1.0 255.255.255.0 any4 log default

> show running-config access-group

```
***OUTPUT OMITTED FOR BREVITY***
access-group ACL-UNWANTED-COUNTRY in interface outside control-plane
```

Exemple de résultat pour ASA :

```
<#root>
```

asa#

show running-config access-list ACL-UNWANTED-COUNTRY

access-list ACL-UNWANTED-COUNTRY extended deny ip 192.168.1.0 255.255.255.0 any

asa#

show running-config access-group

\*\*\*OUTPUT OMITTED FOR BREVITY\*\*\* access-group ACL-UNWANTED-COUNTRY in interface outside control-plane

Étape 2. Pour confirmer que la liste de contrôle d'accès du plan de contrôle bloque le trafic requis, utilisez la commande packet-tracer pour simuler une connexion TCP 443 entrante à l'interface externe du pare-feu sécurisé, puis utilisez la commande show access-list <acl-name> , le nombre d'occurrences de la liste de contrôle d'accès doit s'incrémenter chaque fois qu'une connexion VPN en force brute au pare-feu sécurisé est bloquée par la liste de contrôle d'accès du plan de contrôle :

 Dans cet exemple, la commande packet-tracer simule une connexion TCP 443 entrante provenant de l'hôte 192.168.1.10 et destinée à l'adresse IP externe de notre pare-feu sécurisé. Le résultat « packet-tracer » confirme que le trafic est abandonné et le résultat « show access-list » affiche les incréments du nombre de succès pour notre ACL de plan de contrôle en place :

Exemple de résultat pour FTD

<#root>

> packet-tracer input outside tcp 192.168.1.10 1234 10.3.3.251 443 Phase: 1 Type: ACCESS-LIST Subtype: log Result: DROP Elapsed time: 21700 ns Config: Additional Information: Result: input-interface: outside(vrfid:0) input-status: up input-line-status: up Action: drop Time Taken: 21700 ns Drop-reason: (acl-drop) Flow is denied by configured rule , Drop-location: frame 0x00005623c7f324e7 flow (NA)/NA > show access-list ACL-UNWANTED-COUNTRY

```
access-list ACL-UNWANTED-COUNTRY; 1 elements; name hash: 0x42732b1f
access-list ACL-UNWANTED-COUNTRY line 1 extended deny ip 192.168.1.0 255.255.255.0 any (
```

hitcnt=1

) 0x142f69bf

Exemple de résultat pour ASA

#### <#root>

asa#

packet-tracer input outside tcp 192.168.1.10 1234 10.3.3.5 443

Phase: 1 Type: ACCESS-LIST Subtype: Result: ALLOW Elapsed time: 19688 ns Config: Implicit Rule Additional Information: MAC Access list Phase: 2 Type: ACCESS-LIST Subtype: log Result: DROP Elapsed time: 17833 ns Config: Additional Information: Result: input-interface: outside input-status: up input-line-status: up Action: drop Time Taken: 37521 ns Drop-reason: (acl-drop) Flow is denied by configured rule , Drop-location: frame 0x0000556e6808cac8 flow (NA)/NA asa# show access-list ACL-UNWANTED-COUNTRY access-list ACL-UNWANTED-COUNTRY; 1 elements; name hash: 0x42732b1f access-list ACL-UNWANTED-COUNTRY line 1 extended deny ip 192.168.1.0 255.255.255.0 any (hitcnt=1) 0x9b4d26ac

Remarque : si une solution RAVPN telle que Cisco Secure Client VPN est implémentée dans le pare-feu sécurisé, une tentative de connexion réelle au pare-feu sécurisé peut être effectuée pour confirmer que la liste de contrôle d'accès du plan de contrôle fonctionne comme prévu pour bloquer le trafic requis.

## Bogues associés

 ENH | Connexions AnyConnect Client basées sur la géolocalisation : ID de bogue Cisco CSCvs65322

### À propos de cette traduction

Cisco a traduit ce document en traduction automatisée vérifiée par une personne dans le cadre d'un service mondial permettant à nos utilisateurs d'obtenir le contenu d'assistance dans leur propre langue.

Il convient cependant de noter que même la meilleure traduction automatisée ne sera pas aussi précise que celle fournie par un traducteur professionnel.